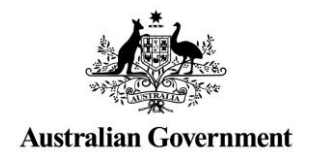

# Relationship Authorisation Manager (RAM) User Guide

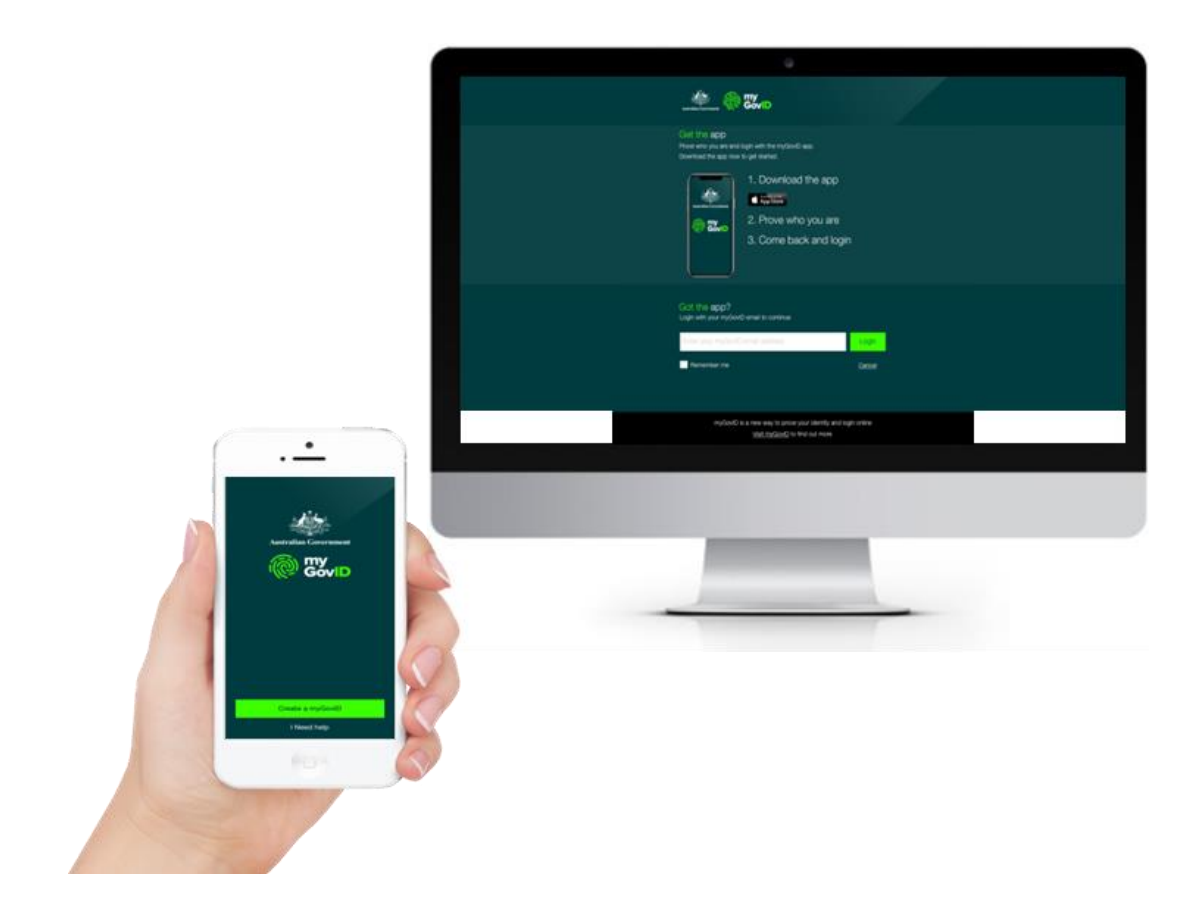

# **Table of Contents**

| Guide Overview                                         | 03 |
|--------------------------------------------------------|----|
| 1. Setting up in RAM                                   | 05 |
| 1.1 Linking your business                              | 06 |
| 1.2 Creating an Authorisation Administrator            | 11 |
| 1.3 Accepting an authorisation                         | 17 |
| 1.4 Importing AUSkey users                             | 20 |
|                                                        |    |
| 2. Managing authorisations in RAM                      | 28 |
| 2.1 Creating new authorisations                        | 29 |
| 2.2 Viewing authorisations                             | 35 |
| 2.3 Editing authorisations                             | 38 |
| 2.4 Removing authorisations                            | 45 |
| 3. Machine credential                                  | 49 |
| 3.1 Creating a machine credential                      | 50 |
| 4. Ongoing use of myGovID                              | 56 |
| 4.1 Using myGovID to access government online services | 57 |

# **Guide Overview**

This user guide will provide step-by-step instructional support for users to **set-up** and **manage** authorisations in Relationship Authorisation Manager (RAM).

## Who should use this guide

### **Principal Authority**

A Principal Authority is an eligible associate of the business and is responsible for the set-up of the business in RAM.

A Principal Authority:

has full access to all functionality and can complete all activities in this guide.

Refer to section 1.1 – Linking your business for more details on whether you're an eligible associate.

### Authorisation Administrator

An Authorisation Administrator is a business representative who acts on behalf of a business.

An Authorisation Administrator:

- by default has full access to all participating government online services
- can manage (create/view/edit/remove) authorisations
- can import AUSkey users into RAM

### Machine Credential Administrator role

The Machine Credential Administrator (MCA) role allows a business representative to manage machine credentials on behalf of the business.

The Machine Credential Administrator role can be held by an Authorised Administrator or an Authorised User.

A Machine Credential Administrator will only be required if your business is using software to interact directly with government online services.

Machine Credential Administrators can:

create, manage, and remove machine credentials

### Before you begin

- Set up your myGovID You will need to set up myGovID on an Apple or Android smart device before following any section in this guide. Get detailed instructions at the myGovID website: https://www.mygovid.gov.au/
- Get ready to transition If you're an eligible associate, you should check that you are listed against your business on the Australian Business Register (ABR): <u>https://www.abr.gov.au/</u>

See what you can access – The Relationship Authorisation Manager (RAM) website has up-to-date information on the available government online services that can be accessed with myGovID and RAM: https://info.authorisationmanager.gov.au/

## How to use this guide

The sections relevant to you depends on your role within the business. Below outlines the relevant sections based on your role: (see previous page for role definitions)

### **Principal Authority**

- First follow instructions in 1.1 Linking your business.
- If you have a business representative that will manage authorisations on your behalf, refer to 1.2 – Creating an Authorisation Administrator.
- If your business previously used AUSkey, refer to 1.4 Importing AUSkey users.
- Section 2 Manage authorisations in RAM has instructions on common tasks you might need to perform on an ongoing basis (creating, viewing, editing and removing authorisations).
- Once you're set up, you're ready to continue business as usual. Refer to section 4.1 Using myGovID to access government online services.

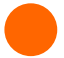

### Authorisation Administrator

- Once you've received an authorisation request via email, refer to 1.3 Accepting an authorisation.
- Section 2 Manage Authorisations in RAM has instructions on common tasks you might need to perform on an ongoing basis (creating, viewing, editing and removing authorisations).
- If your business previously used AUSkey, refer to 1.4 Importing AUSkey users.
- Once you're set up, refer to section 4.1 Using myGovID to access government online services.

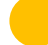

#### Machine Credential Administrator role

 Refer to Section 3 – Machine credential for details about your role and machine credentials in RAM.

#### All users (including Authorised Users)

- Once you've received an authorisation request via email, refer to 1.3 Accepting an authorisation.
- Once you're authorised, refer to section 4.1 Using myGovID to access government online services.

# 1. Setting up in RAM

To use myGovID and RAM to manage authorisations for the business and access participating government online services, the business will need to be set up in RAM.

## **Section Overview**

**1.1 Linking your business** – Become the Principal Authority by linking your business in RAM.

**1.2 Creating an Authorisation Administrator** - Once the business is linked in RAM, the Principal Authority can appoint a representative from the business to be an Authorisation Administrator to act on behalf of the business and manage authorisations.

**1.3 Accepting an authorisation** – Once an authorisation request is created, the business representative must accept the authorisation to start acting on behalf of the business.

**1.4 Importing AUSkey users** – If the business previously used AUSkey, you can choose to import AUSkey users and their associated Access Manager permissions into RAM.

# 1.1 Linking your business

You need to be an eligible associate listed in the Australian Business Register (ABR) to link your business in RAM.

An eligible associate is either a:

- sole trader
- trustee
- director
- public officer
- partner
- office bearer of a club or association

As the Principal Authority you will automatically be granted all permissions associated with your business. This includes full access to all participating government online services using myGovID, as well as the ability to manage (create/view/edit/remove) authorisations for your business.

Refer to the RAM website for the full list of participating government online services: <u>https://info.authorisationmanager.gov.au/</u>

**IMPORTANT:** If the associate of the business is another entity or there are no associates listed in the ABR (e.g. corporate trustees, deceased estates, government organisations), you will need to contact the ATO for assistance to link your business or organisation.

Refer to the RAM website for contact details: https://info.authorisationmanager.gov.au/

### Who can complete this activity?

**Principal Authority:** a business owner or eligible associate of the business as listed in the ABR.

# Linking your business – Detailed instructions

1. Go to:

https://authorisationmanager.gov.au

Click on Login with myGovID.

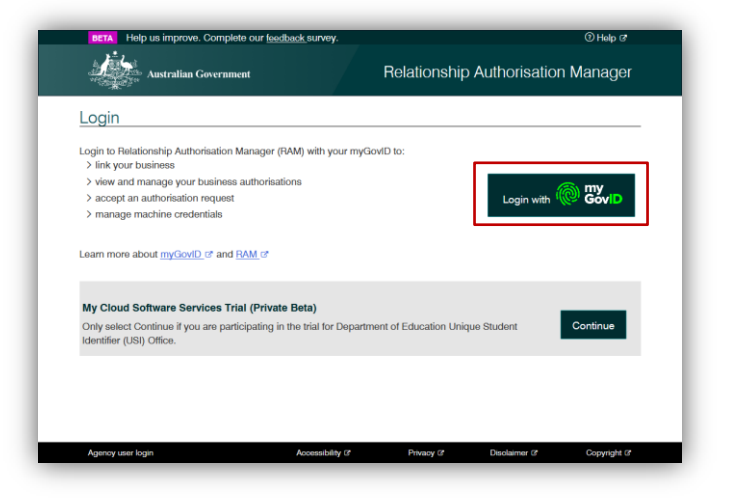

2. Enter the email address linked to your myGovID.

A code will appear. Open myGovID on your smart device, log in and enter the 4 digit code into the popup within the app. Tap **Accept**.

Note: To learn more about how to download and set up your myGovID visit the myGovID website: <u>https://www.mygovid.gov.au/</u>

|                  | 🐲 @ Wid                                                                                                    |        |
|------------------|----------------------------------------------------------------------------------------------------|--------|
| Giê<br>Pro<br>Da | et the <b>app</b><br>we who you are and get a code to login with the myGovID app.<br>whicad the app now to get started. |        |
|                  | 1. Download the app<br>■ Vector ■ Company<br>2. Prove who you are<br>3. Come back and login                             |        |
| Alt              | ready have the <b>app?</b><br>jin with your myGovID email to continue.                                                  |        |
| R                | obin.winstonandsons@gmail.com                                                                                           | Login  |
|                  | Remember me                                                                                                    | Cancel |
| m                | yGovtD is a new way to prove your identity and login online.<br>Visit myGovtD to find out more.                         |        |

| 1. Open myGovID on your phone<br>2. Accept or enter the code<br>2 1 7 0<br>Weing.<br>View data          |
|----------------------------------------------------------------------------------------------------|
| 3. Come back<br>Cancel                                                                                  |
|                                                                                                    |
| myGordD is a now way to prove your identity and login online.<br><u>Visit myGordD</u> to find out more. |

 Click Link your business to be redirected to the Australian Taxation Office (ATO) to find your business or businesses.

| Australian Government                                                                  |                                 | Relation                   | nship Authorisatio | on Manager   |
|----------------------------------------------------------------------------------------|---------------------------------|----------------------------|--------------------|--------------|
| bin Winston                                                                            |                                 |                            |                    |              |
| eate and manage relationships and authorisat                                           | ions for businesses and their r | epresentatives. Find out n | nore C             |              |
| Link your business 🕜                                                                   |                                 |                            |                    | >            |
| Manage authorisations 🔞                                                                |                                 |                            |                    | >            |
| Enter an authorisation code 🕢                                                          |                                 |                            |                    |              |
| Enter the code as shown in the authorisation e Submit Note: The code is case sensitive | mail you received.              |                            |                    |              |
|                                                                                        |                                 |                            |                    |              |
|                                                                                        |                                 |                            |                    |              |
|                                                                                        |                                 |                            |                    |              |
|                                                                                        |                                 | Down 7                     | Disabilities of    | Convright (7 |

4. Enter your postal or residential address <u>as held by the ATO</u> and click **Continue**.

| Establish your business i                                                                                | elationship as an ABR associate              | )                                               |                   |
|----------------------------------------------------------------------------------------------------|----------------------------------------------|-------------------------------------------------|-------------------|
| We will use your personal details to<br>Business Register. 🚱                                             | search for businesses that have you recorde  | d as an eligible associate (responsible person) | on the Australian |
| Your digital identity detai<br>Given name(s): Robin<br>Family name: Winston<br>Date of birth: 09/01/1968 | S                                            |                                                 |                   |
| Enter your personal addr                                                                                 | ess                                          |                                                 | _                 |
| Enter your residential or personal p                                                                     | ostal address as held by the ATO. Do not use | a business address.                             | _                 |
| Fields marked with an * are mandat                                                                       | ory                                          |                                                 |                   |
| Address line 1*                                                                                          |                                              |                                                 |                   |
| 2/1 Evergood Close                                                                                       |                                              |                                                 |                   |
| Address line 2                                                                                           |                                              |                                                 |                   |
| Address line 2                                                                                           |                                              |                                                 |                   |
| Suburb/town*                                                                                             |                                              |                                                 |                   |
| Harrison                                                                                                 |                                              |                                                 |                   |
| itate*                                                                                                   | Postcode*                                    |                                                 |                   |
| ACT 🗸                                                                                                    | 2914                                         |                                                 |                   |
| Country*                                                                                                 |                                              |                                                 |                   |
|                                                                                                    |                                              |                                                 |                   |

5. Select the business or businesses you wish to link from the list and click **Continue**.

Note:

 <u>All businesses</u> that you are listed as an eligible associate for in the ABR will appear here.

| one out that the out of the south will the particular for burgers | Degister (ABD) for the businesses listed below                                                                                                    | If this list is income                                                                                                    | lata or                                                                                                    |
|-------------------------------------------------------------------|----------------------------------------------------------------------------------------------------|----------------------------------------------------------------------------------------------------|----------------------------------------------------------------------------------------------------|
| details on the ABR are up to date.                                | magineer (word in the positiosses listed below.                                                                                                    | n une net le incomp                                                                                                    |                                                                                                    |
| re businesses to link.                                            |                                                                                                    |                                                                                                    |                                                                                                    |
| N or name                                                         |                                                                                                    |                                                                                                    | XQ                                                                                                    |
|                                                                   |                                                                                                    |                                                                                                    |                                                                                                    |
| To ensure you are linking the correct businesses, y               | rou should review the full list before selecting all.                                                                                                    | 2 ou                                                                                                    | t of 3 selected                                                                                                    |
| tity name 🔺                                                       |                                                                                                    | ABN 🗘                                                                                                    |                                                                                                    |
| nston and Sons Gardening Services                                 |                                                                                                    | 4500200                                                                                                    | 01501                                                                                                    |
| nston and Sons Cleaning Services                                  |                                                                                                    | 4500200                                                                                                    | 1503                                                                                                    |
| S Catering Equipment                                              |                                                                                                    | 4500200                                                                                                    | 01502                                                                                                    |
|                                                                   | <pre><page 1="" of=""></page></pre>                                                                                                    | Poeulte por pago                                                                                                    | 20                                                                                                    |
|                                                                   |                                                                                                    | ricours her hede                                                                                                    | 20                                                                                                    |
|                                                                   |                                                                                                    |                                                                                                    |                                                                                                    |
|                                                                   | Details of the Aort are up to date.<br>We rearrange to link.<br>N or name<br>To ensure you are linking the correct businesses, y<br>afty name A<br>Inston and Sone Gardening Services<br>Inston and Sone Cleaning Services<br>IS Catering Equipment | Dealers of the Advice up to data  N or name  N or name  To ensure you are linking the correct businesses, you should review the full list before selecting all, dity name  reton and Sons Gardening Services SC Gatering Equipment  C Page 1 of 1 | baceas of time Aon are up to date<br>N or name<br>To ensure you are linking the correct businesses, you should review the full list before selecting all. 2 out<br>dity name ▲ ABN \$<br>reton and Sons Gardening Services 4500200<br>(S Catering Equipment 4000200 |

 Enter an email address and click
 Send Email to receive an authorisation code via the email you entered.

Note: The email address entered here can be different to the one used to set up your myGovID. <u>For</u> <u>example, you may want to use a</u> <u>business email address.</u>

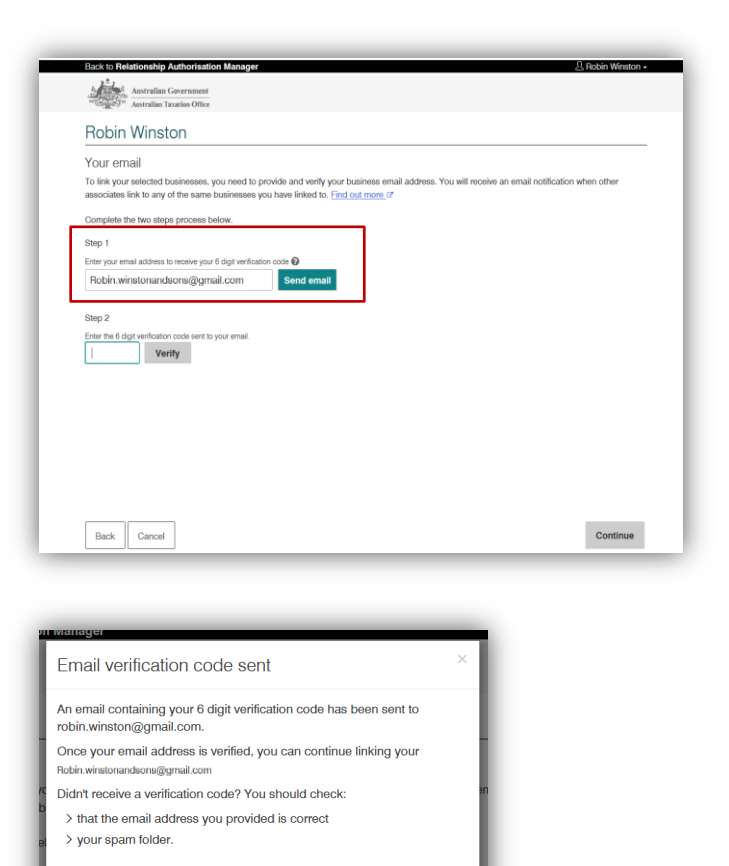

7. Check your email for a 6-digit verification code. In RAM, enter the verification code, click **Verify** and then click **Continue**.

| tion when other |
|-----------------|
| tion when other |
|                 |
|                 |
|                 |
|                 |
|                 |
|                 |
|                 |
|                 |
|                 |
|                 |
|                 |
|                 |
| - 1             |
|                 |

Contin

8. View the summary of the selected business or businesses and select the checkbox to declare you understand and accept. Click **Submit**.

- More than one Principal Authority can link the business in RAM.
- Once the Principal Authority has linked the business, their role cannot be removed in RAM. You can only unlink the Principal Authority from the business by removing their details in the Australian Business Register (ABR).
- A message will display confirming your business is successfully linked. Click Continue. You will be returned back to the Manage authorisations page.

| obin Winston                                                                                                    |                                                                                                    |
|----------------------------------------------------------------------------------------------------|----------------------------------------------------------------------------------------------------|
| ummary of businesses you selected                                                                                                    |                                                                                                    |
| To finalise linking your selected businesses, read and accept the declaration and Submit.                                                                                                    |                                                                                                    |
| Entity name 🔺                                                                                                    | ABN \$                                                                                                    |
| Winston and Sons Gardening Services                                                                                                    | 45002001501                                                                                                    |
| Winston and Sons Cleaning Services                                                                                                    | 45002001503                                                                                                    |
| mail address                                                                                                    |                                                                                                    |
| eclaration I ductive that: • The used my considentity condential to access this service • Target how subsetser.                                                                                                    |                                                                                                    |
|                                                                                                    | nd I am entitied to create a relationship<br>nger the alighte associate for the<br>with government agencies and<br>all address and my relationship to the<br>I am accountable for the actions I  |
| I dadare that:  I characterize the set of the set of | nd I am entitied to create a relationship<br>ngur the eligible associate for the<br>with government agencies and<br>all address and my relationship to the<br>I am accountable for the actions I |
|                                                                                                    | nd I am entitied to create a relationship<br>ngur the ulgble associate for the<br>with government agencies and<br>address and my relationship to the<br>I am accountable for the actions I       |

| You will be redirected to Relationship Authorisation Mana<br>Your authorisations. | ager to manage |
|-----------------------------------------------------------------------------------|----------------|
|                                                                                   | Continue       |

| stails of your authorisations are listed l | selow.                     | ninting abot the humon       | hanodisk O            |             |
|--------------------------------------------|----------------------------|------------------------------|-----------------------|-------------|
| I can act for                              | elect view. To manage auto | ondations select the Dusines | s nyponink.           |             |
| Search by ABN or entity name               | ×                          | <b>a</b>                     | Add anothe            | er business |
| Entity name ‡                              | ABN \$                     | Status 🛎                     | Authorisation type \$ |             |
| Winston and Sons Gardening Service         | <u>s</u> 45002001501       | <ul> <li>Active</li> </ul>   | Principal authority   | View        |
| Winston and Sons Cleaning Services         | 45002001503                | Active                       | Principal authority   | ● View      |
|                                            |                            |                              |                       |             |

# **1.2 Creating an Authorisation Administrator**

You need to be a Principal Authority or an existing Authorisation Administrator to authorise an Authorisation Administrator.

An Authorisation Administrator:

- Can manage (create/view/edit/remove) authorisations
- Can import AUSkey users
- By default has full access to all participating government online services.

In addition, an Authorised Administrator can also become a Machine Credential Administrator. Refer to **3 – Machine credential** to learn more about machine credentials.

### Who can complete this activity?

**Principal Authority:** a business owner or eligible associate of the business as listed in the ABR.

**Existing Authorisation Administrator:** a business representative who can act on behalf of a business.

## **Creating an Authorisation Administrator – Detailed instructions**

1. Go to:

https://authorisationmanager.gov.au

Click on Login with myGovID.

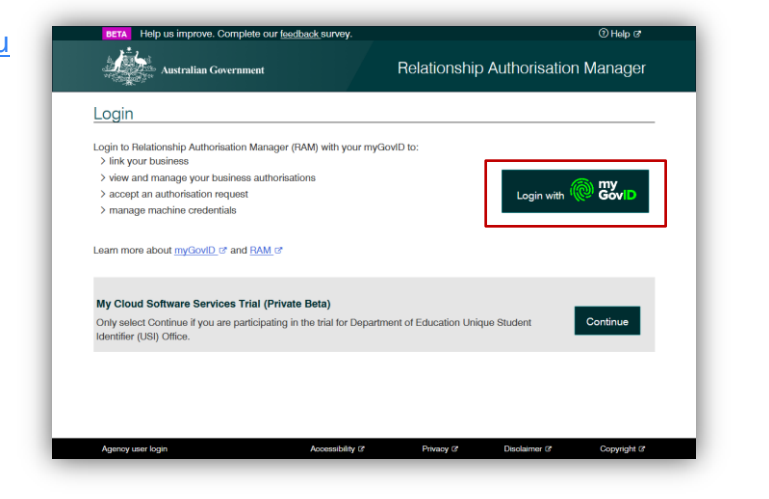

2. Enter the email address linked to your myGovID.

A code will appear. Open myGovID on your smart device, log in and enter the 4 digit code into the popup within the app. Tap **Accept**.

Note: To learn more about how to download and set up your myGovID visit the myGovID website: <u>https://www.mygovid.gov.au/</u>

| Marine covered and the second second |
|----------------------------------------------------------------------------------------------------|
| Cet the app<br>Prove who you are and get a code to login with the myGovID app.<br>Download the app now to get started.<br>1. Download the app<br>I with the myGovID app.<br>2. Prove who you are                                                                                                    |
| 3. Come back and login<br>Already have the app? Login with your myGovD email to continue.                                                                                                    |
| Robin winstonandsons@gmail.com                                                                                                    |
| Remember me <u>Cancel</u>                                                                                                    |
| myGovtD is a new way to prove your identity and login online.<br>Vait myGovtD to find out more.                                                                                                    |

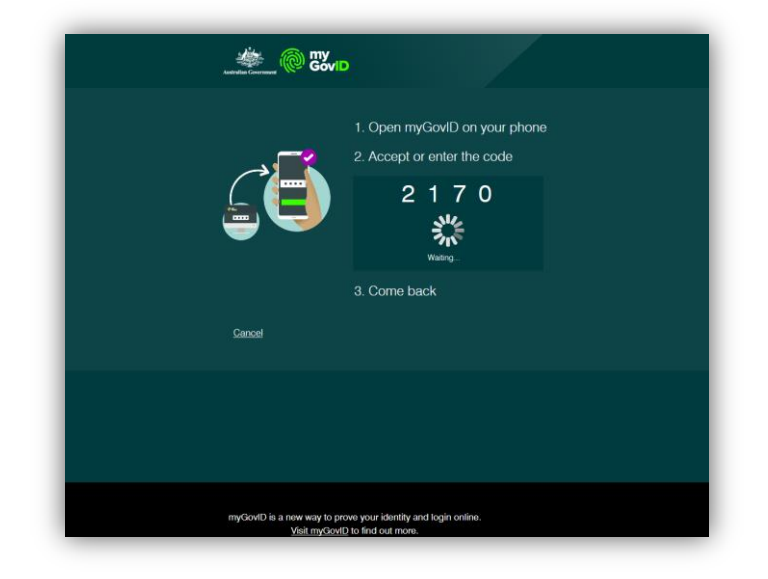

3. Select **Manage authorisations** to be redirected to view all the entities you can act for.

| obin Winston                                                                                  |                         |                            |        |   |
|-----------------------------------------------------------------------------------------------|-------------------------|----------------------------|--------|---|
| Create and manage relationships and authorisations for                                        | businesses and their re | epresentatives. Find out m | iore_C |   |
| Link your business 🚱                                                                          |                         |                            |        | > |
| Manage authorisations                                                                         |                         |                            |        | > |
| Enter an authorisation code 🕜                                                                 |                         |                            |        |   |
| Enter the code as shown in the authorisation email yo Submit Note: The code is case sensitive | u received.             |                            |        |   |
|                                                                                               |                         |                            |        |   |

4. Select the business you would like to add an authorisation to.

| Home Manage authorisations                                                                      |                                   |                               |                       |             |
|-------------------------------------------------------------------------------------------------|-----------------------------------|-------------------------------|-----------------------|-------------|
| Robin Winston                                                                                   |                                   |                               |                       |             |
| Details of your authorisations are listed bele<br>To display details of your authorisation sele | ow.<br>ict 'View'. To manage auth | orisations select the busines | s hyperlink. 🕢        |             |
| I can act for                                                                                   |                                   |                               |                       |             |
| Search by ABN or entity name                                                                    | ×                                 | a                             | Add anothe            | er business |
| Entity name ≑                                                                                   | ABN \$                            | Status 🛎                      | Authorisation type \$ |             |
| Winston and Sons Gardening Services                                                             | 45002001501                       | <ul> <li>Active</li> </ul>    | Principal authority   | View        |
| Winston and Sons Cleaning Services                                                              | 45002001503                       | Activo                        | Principal authority   | ⊛ Viaw      |
|                                                                                                 |                                   |                               |                       |             |

5. Click Add new user.

| Photos in a first of second         |                                                 |                                                                        |                                                       | N                     |
|-------------------------------------|-------------------------------------------------|------------------------------------------------------------------------|-------------------------------------------------------|-----------------------|
| Select Add new     Select Import Al | user to create a new a<br>USkey users to import | uthorisation for your business repre-<br>your existing AUSkey users to | representative<br>p RAM. How to import my AUSkey user | s to RAM C            |
| Representative                      | History                                         |                                                                        |                                                       |                       |
| Search by repre                     | sentative name                                  | × Q                                                                    | Add new user                                          | r Import AUSkey users |
| Representative name                 | me≑ S                                           | tatus 🛎                                                                | Authorisation type \$                                 |                       |
| Winston, Robin                      |                                                 | Active                                                                 | Principal authority                                   | View                  |
| Back                                |                                                 | <                                                                      | 1 >                                                   |                       |
|                                     |                                                 |                                                                        |                                                       |                       |
|                                     |                                                 |                                                                        |                                                       |                       |
| Back                                |                                                 |                                                                        |                                                       |                       |

 Complete the business representative's details including their full name and email address. Click Continue.

- <u>The business representative's</u> <u>name must match the name</u> <u>linked to their myGovID.</u>
- The email address entered here does not have to match the email linked to their myGovID. For example, you can choose to use their business email address instead.

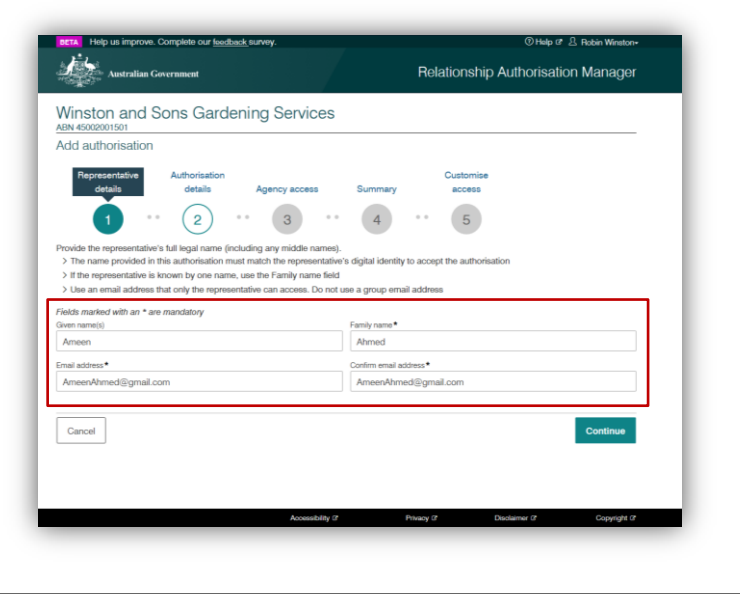

7. Complete the authorisation details -

Select **Yes** to make the user an Authorisation Administrator.

Select **Yes** or **No** to whether you want the user to also be a Machine Credential Administrator (MCA).

Enter a start and end date for the authorisation. Click **Continue**.

#### Note:

- The start date cannot be back dated or left blank.
- The Machine Credential Administrator role will allow the representative to manage machine credentials for the business. Refer to 3 – Machine credential to learn more.
- 8. Select the level of access. Click **Continue**.

By default, Authorisation Administrators will be given Full access to all participating government online services.

- You will only be able to select the level of access at an agency level and not for each individual service provided by the agency.
- Custom access is only available for ATO Online services.
   Selecting custom access will allow you to customise the access of the user in the final step before creating the authorisation.

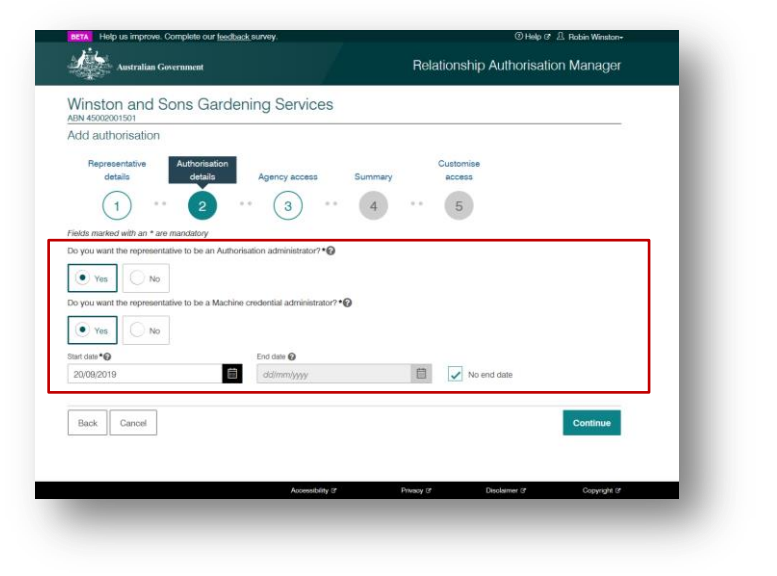

| inston and Sons Gardening                                                                  | Services                                                                     |          |
|--------------------------------------------------------------------------------------------|------------------------------------------------------------------------------|----------|
| d authorisation                                                                            |                                                                              |          |
| Representative Authorisation<br>details details Ag                                         | Customise<br>ancy access Summary access                                      |          |
| (1) · · (2) · ·                                                                            | 3 4 5                                                                        |          |
| aids marked with an * are mandatory<br>noose the agencies you want the selected business n | epresentative/s to access. Levels of access available to select from may var | y.       |
| B: At least one agency must have a level of access of                                      | either Full or Custom to continue. 😡                                         |          |
| Agency                                                                                     | Level of access*                                                             |          |
|                                                                                            | Full     Custom     None                                                     |          |
|                                                                                            |                                                                              |          |
| Back Cancel                                                                                |                                                                              | Continue |
|                                                                                            |                                                                              |          |
|                                                                                            |                                                                              |          |
|                                                                                            |                                                                              |          |

Note: Additional government agencies will use myGovID and RAM in the future.

When a new government agency becomes available in RAM, existing users (including Authorisation Administrators) will have their access level for that agency set to 'None' by default.

To change access levels, refer to section 2.3 – Editing Authorisations.

9. View the summary, review the details and select the checkbox to declare you understand and accept the declaration. Click **Submit**.

| ÈL.                                                                                                    | Charper 2 Hooin Winston-                                                     |
|----------------------------------------------------------------------------------------------------|------------------------------------------------------------------------------|
| Australian Government                                                                                                    | Relationship Authorisation Manager                                           |
| √inston and Sons Gardening Services                                                                                                    |                                                                              |
| dd authorisation                                                                                                    |                                                                              |
| Representative Authorisation                                                                                                    | Customise                                                                    |
| details details Agency access                                                                                                    | Summary access                                                               |
| (1) · · (2) · · (3) · ·                                                                                                    | 4 •• 5                                                                       |
| epresentative details                                                                                                    |                                                                              |
| Name: Ameen Ahmed<br>Authorization code email address: AhmeenAhmed⊘omail.com                                                                                                    |                                                                              |
| uthorisation details                                                                                                    |                                                                              |
| Start date: 20/09/2019                                                                                                    | End date: Not specified                                                      |
| Authorisation type: Authorisation administrator                                                                                                    | Machine credential administrator: Yes                                        |
| gency access details                                                                                                    |                                                                              |
| Agency                                                                                                    | Level of access                                                              |
| O AUSTRALIAN TAXATION OFFICE                                                                                                    | Full                                                                         |
| eclaration                                                                                                    |                                                                              |
| L de aleve thet                                                                                                    |                                                                              |
| I have used my own identity credential to access this service.                                                                                                    |                                                                              |
| <ul> <li>I am authorised to create this relationship on behalf of the business identifies</li> <li>I am agenting a calculateable between the individual parted above and the business.</li> </ul>                                                                                                    | ad above.                                                                    |
| <ul> <li>I understand that by creating this relationship, the individual named above and the billing of the individual named above in the individual named above in the individual nam</li></ul> | will be authorised to transact on behalf of the business with the government |
| agencies and services i have selected, and all decisions and actions taken by<br>approved by the business.                                                                                                    | the named individual with these agencies and services will be treated as     |
| <ul> <li>I have reviewed the agencies and services I have selected for the individual<br/>reflect my intent.</li> </ul>                                                                                                    | named above to transact with on behalf of the business and these correctly   |
| <ul> <li>I understand that I will not be notified when the person whom I have authority and the set of the human I have authority of the human I have authority of the human I have a set of the human I have a set of the hum</li></ul> | sed chooses to exercise this authorisation by accessing a Government         |
| <ul> <li>I understand that the email address used to create this authorisation may b</li> </ul>                                                                                                    | e shared with agencies included in this request, on behalf of the individual |
|                                                                                                    |                                                                              |
| named above.                                                                                                    |                                                                              |
| named above.                                                                                                    |                                                                              |
| named above.                                                                                                    |                                                                              |
| named above.                                                                                                    | _                                                                            |
| I understand and accept the declaration  Back Cancel                                                                                                    | Submit                                                                       |

 An authorisation with a 6-digit code will be sent to the specified email address. The authorisation will remain pending until the user accepts the request using their authorisation code. Refer to section
 1.3 - Accepting an authorisation of this guide for instructions.

Note:

- If Custom access is selected for the Australian Taxation Office, you will be redirected to Access Manager where you can customise the permissions of the user.
- The business representative has seven days to accept their

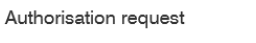

You have successfully created an authorisation. An email containing the authorisation code to accept the authorisation has been sent to ameenahmed@gmail.com.

Continue

authorisation before the code expires. After seven days, the Principal Authority or another Authorisation Administrator will need to re-issue the authorisation request.

11. You will be returned back to the Manage authorisations page.

| 1.                                                                                                    |                                                                            |                                                                     |                                                                                |                    |             |
|----------------------------------------------------------------------------------------------------|----------------------------------------------------------------------------|---------------------------------------------------------------------|--------------------------------------------------------------------------------|--------------------|-------------|
| Australian Governme                                                                                   | nt                                                                         |                                                                     | Relationsh                                                                     | ip Authorisation   | Manager     |
| fome Manage authorisations N                                                                          | lanage credentials                                                         |                                                                     |                                                                                |                    |             |
| Vinston and Sons                                                                                      | Gardening                                                                  | Services                                                            |                                                                                |                    | - 8         |
| elow is a list of representatives fo<br>• Select Add new user to crea<br>• Select Import AUSkey users | r this business. To ad<br>te a new authorisation<br>to import your existin | d a business represe<br>for your business re<br>g AUSkey users to R | ntative you have two options:<br>presentative<br>AM. How to import my AUSkey u | sers to RAM_C*     | - 8         |
| Representative History                                                                                |                                                                            |                                                                     |                                                                                |                    | - 1         |
| Search by representative na                                                                           | 770                                                                        | x ۹                                                                 | Add new u                                                                      | iser Import AUSkey | / users     |
| Representative name ≑                                                                                 | Status 🛎                                                                   |                                                                     | Authorisation type ≑                                                           |                    |             |
| Ahmed, Ameen                                                                                          | Pending                                                                    |                                                                     | Authorisation administrator                                                    | 👁 View 🖉 Edit      | t∄ Remove   |
| Wisnton, Robin                                                                                        | <ul> <li>Active</li> </ul>                                                 |                                                                     | Principal authority                                                            | () View            |             |
|                                                                                                    |                                                                            | < 1                                                                 | >                                                                              |                    | - 8         |
| Back                                                                                                  |                                                                            |                                                                     |                                                                                |                    | - 8         |
|                                                                                                    |                                                                            |                                                                     |                                                                                |                    |             |
|                                                                                                    |                                                                            | Accessibility (*                                                    | Privacy C                                                                      | Disclamer @        | Copyright G |
| CONTRACTOR OF CONTRACTOR                                                                              |                                                                            |                                                                     |                                                                                |                    |             |

# **1.3 Accepting an authorisation**

You need to be a business representative who has received an authorisation code via email. Accepting your authorisation is a once-off activity.

### Note:

- To accept the authorisation, you will need to log into RAM with your myGovID. Go to the myGovID website for instructions on how to set up your myGovID: <u>https://www.mygovid.gov.au/</u>
- You have seven days before the code expires. After seven days, the Principal Authority or an Authorisation Administrator will need to issue a new authorisation request.
- The authorisation code will be sent to the email address provided by the Principal Authority or Authorisation Administrator. If you didn't receive a code, ask them to check the email address of your authorisation and resend the authorisation if required (refer to 2.3 – Editing authorisations).

### Who can complete this activity?

All users (except Principal Authorities): All users except Principal Authroties will need to complete this activity to accept their authorisation. Follow these instructions only after you've received an authorisation code via email. This is a once-off activity.

## Accepting an authorisation – Detailed instructions

1. Go to: https://authorisationmanager.gov.au

Click on Login with myGovID.

| Manager (RAM) with your myGo          | dD to:                                                                                                    |                                                                                                    |                                                                                                    |
|---------------------------------------|----------------------------------------------------------------------------------------------------|----------------------------------------------------------------------------------------------------|----------------------------------------------------------------------------------------------------|
| s authorisations                      |                                                                                                    |                                                                                                    |                                                                                                    |
| t                                     |                                                                                                    | Login with                                                                                                    | GovID                                                                                                    |
|                                       |                                                                                                    |                                                                                                    |                                                                                                    |
| rial (Private Beta)                   |                                                                                                    |                                                                                                    |                                                                                                    |
| rticipating in the trial for Departme | nt of Education Uniqu                                                                                                    | e Student                                                                                                    | Continue                                                                                                    |
|                                       |                                                                                                    |                                                                                                    |                                                                                                    |
|                                       |                                                                                                    |                                                                                                    |                                                                                                    |
|                                       | Manager (RAM) with your myGor<br>s authorisations<br>t<br>RAM of<br>rial (Private Beta)<br>ticipating in the trial for Departme | Manager (FAM) with your myGovID to:<br>a authorisations<br>r<br>IRAM of<br>rial (Private Beta)<br>ticipating in the trial for Department of Education Uniqu | Manager (PAM) with your myGovD to:<br>a authorisations<br>t<br>IRAM C <sup>*</sup><br>rial (Private Beta)<br>ticipating in the trial for Department of Education Unique Student |

2. Enter the email address linked to your myGovID.

A code will appear. Open myGovID on your smart device, log in and enter the 4 digit code into the popup within the app. Tap **Accept**.

Note: To learn more about how to download and set up your myGovID visit the myGovID website: <u>https://www.mygovid.gov.au/</u>

| Cet the app<br>Prove who you are<br>Downlead the app | and get a code to login with the myGovtD app.<br>now to get standed.<br>1. Download the app<br>• regime<br>2. Prove who you are<br>3. Come back and login |        |  |
|------------------------------------------------------|----------------------------------------------------------------------------------------------------|--------|--|
| Already have<br>Login with your my                   | the app?<br>GovID email to continue.                                                                                                    |        |  |
| AmeenAhmed@                                          | gmail.com                                                                                                    | Login  |  |
| Remember m                                           |                                                                                                    | Cancel |  |
| myGovID is a nev<br><u>Vi</u>                        | way to prove your identity and login online.<br><u>it myGovID</u> to find out more.                                                                       |        |  |

| 1. Open mvGovID on your phone                                                                    |
|--------------------------------------------------------------------------------------------------|
| 2. Accept or enter the code                                                                      |
| 4 1 3 8                                                                                          |
| 3. Come back                                                                                     |
| Cancel                                                                                           |
|                                                                                                  |
|                                                                                                  |
|                                                                                                  |
|                                                                                                  |
| myGovID is a new way to prove your identity and login online.<br>Visit myGovID to find out more. |

3. Enter the authorisation code sent to your nominated email and click **Submit**.

Note: The authorisation code is sent to the email supplied by the person who authorised you. This may not be the email linked to your myGovID.

| Amtralian Covernment                            |                                  | Relationship Autho                   | prisation Manage |
|-------------------------------------------------|----------------------------------|--------------------------------------|------------------|
| STS- Annual Continue                            |                                  | riolation of the rideric             | noation manago   |
| Ameen Ahmed                                     |                                  |                                      |                  |
|                                                 |                                  |                                      |                  |
| Create and manage relationships and authorisati | ons for businesses and their rep | resentatives. <u>Find out more</u> C |                  |
| Link your business 🔞                            |                                  |                                      | >                |
|                                                 |                                  |                                      |                  |
| Manage authorisations 🚱                         |                                  |                                      | >                |
|                                                 |                                  |                                      |                  |
| Enter an authorisation code 🕜                   |                                  |                                      |                  |
| Enter the code as shown in the authorisation e  | mail you received.               |                                      |                  |
| Tzp3s4 Submit                                   |                                  |                                      |                  |
| Note: The code is case sensitive                |                                  |                                      |                  |
|                                                 |                                  |                                      |                  |
|                                                 |                                  |                                      |                  |
|                                                 |                                  |                                      |                  |
|                                                 |                                  |                                      |                  |
|                                                 |                                  |                                      |                  |
|                                                 |                                  |                                      |                  |
|                                                 |                                  |                                      |                  |
|                                                 |                                  |                                      |                  |

 Review the details and select the checkbox to declare you understand and accept. Click Accept.

> Once accepted, you are able to act on behalf of the business when accessing government online services.

> Refer to **4.1 – Using myGovID to** access government online services to learn how to start using myGovID.

| BETA Help us improve. Complete our feedback survey.                                                                                                    | ⑦ Help ♂ 윤 Ameen Ahmed                                                                                                    |
|----------------------------------------------------------------------------------------------------|----------------------------------------------------------------------------------------------------|
| Australian Government                                                                                                    | Relationship Authorisation Manage                                                                                                    |
| Accept authorisation                                                                                                    |                                                                                                    |
| o accept the request, read the declaration, tick the check box                                                                                                    | and select 'Accept'.                                                                                                    |
| Authorisation summary                                                                                                    |                                                                                                    |
| Representative details                                                                                                    |                                                                                                    |
| Name: Ameen Ahmed<br>Authorisation code email address: ameenahmed@gmail.co                                                                                                    | om                                                                                                    |
| Authorisation details                                                                                                    |                                                                                                    |
| ABN: 45002001501                                                                                                    | Entity name: Winston and Sons Gardening Services                                                                                                    |
| Authorisation type: Authorisation administrator                                                                                                    | End date: Not specified<br>Machine credential administrator: Yes                                                                                                    |
| Agency access details                                                                                                    |                                                                                                    |
| Agency                                                                                                    | Level of access                                                                                                    |
| O AUSTRALIAN TAXATION OFFICE                                                                                                    | Full                                                                                                    |
| Declaration                                                                                                    |                                                                                                    |
| I declare that:<br>I am the person identified as the representative.<br>I have used my cwn identity credential to access this service.<br>I understand that by accepting this authorization i will be able<br>I understand that up access and head of the increase with | to represent this business with the failed government approving and services.                                                                                                    |
| <ul> <li>I understand that my personal information used to create this<br/>may be shared with other agencies included in this request.</li> </ul>                                                                                                    | sovernment, my details are recorded and i am accountable for the actions i undertake,<br>authorisation, including my full name, email address and my relationship to the business, |
| I understand and accept this declaration                                                                                                    |                                                                                                    |
|                                                                                                    | Dealing                                                                                                    |

# **1.4 Importing AUSkey users**

The **Import AUSkey users** feature allows you to create authorisations based on existing AUSkey details and enables you to import multiple AUSkey users at a time.

You need to be the Principal Authority or Authorisation Administrator to import AUSkey users.

#### Important:

- You do not need an AUSkey to perform these actions.
- You can only import active Administrator and Standard AUSkeys. Inactive, cancelled or revoked AUSkeys cannot be imported.
- For each ABN, you can only import one AUSkey per person (some users may have multiple AUSkeys for the same ABN).
- The AUSkey user's full name provided must match their myGovID digital identity.
- You should use an email address the user can access. The authorisation request will be sent to this email (this does not have to match their myGovID email).
- Access manager permissions will be carried over when the AUSkeys are imported into RAM. It is recommended you check these permissions are up to date.
- The user is required to access RAM to accept the authorisation. Refer to section 1.3 Accepting an authorisation for further information.
- You cannot import Device AUSkeys. Refer to section 3 Machine credential for the replacement solution of Device AUSkey.
- A maximum of 100 AUSkeys can be imported at a time. If the number of users you wish to import exceeds this limit, you'll need to repeat the following instructions multiple times.

### Who can complete this activity?

**Principal Authority:** a business owner or eligible associate of the business as listed in the ABR.

Authorisation Administrator: a business representative who acts on behalf of a business.

## Importing AUSkey users – Detailed instructions

- 1. Go to:
  - https://authorisationmanager.gov.au

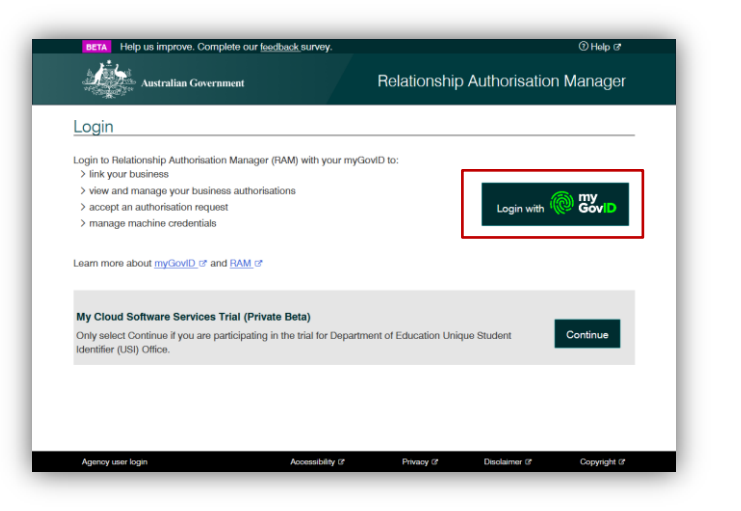

2. Enter the email address linked to your myGovID.

A code will appear. Open myGovID on your smart device, log in and enter the 4 digit code into the popup within the app. Tap **Accept**.

Note: To learn more about how to download and set up your myGovID visit the myGovID website: <u>https://www.mygovid.gov.au/</u>

| Get the app<br>Prove who you are and get a co<br>Download the app now to get a | ade to login with the myGoxt0 app.<br>stanted.<br>1. Download the app<br><b>Applier</b><br>2. Prove who you are<br>3. Come back and login |
|--------------------------------------------------------------------------------|----------------------------------------------------------------------------------------------------|
| Already have the app<br>Login with your myGovID email                          | 3?<br>il to continue.                                                                                                    |
| AmeenAhmed@gmail.com                                                           | Login                                                                                                    |
| Remember me                                                                    | Gancel                                                                                                    |
| myGovID is a new way to prov<br>Visit myGovID                                  | ve your identity and login online.<br>to find out more.                                                                                   |
|                                                                                |                                                                                                    |

|                                               | 1. Open myGovID on your phone                           |  |
|-----------------------------------------------|---------------------------------------------------------|--|
|                                               | 2. Accept or enter the code                             |  |
|                                               | 9065                                                    |  |
|                                               | 345<br>7.K                                              |  |
|                                               | Wating                                                  |  |
|                                               | 3. Come back                                            |  |
| <u>Cancel</u>                                 |                                                         |  |
|                                               |                                                         |  |
|                                               |                                                         |  |
|                                               |                                                         |  |
|                                               |                                                         |  |
|                                               |                                                         |  |
| myGovID is a new way to prov<br>Visit myGovID | ve your identity and login online.<br>to find out more. |  |

3. Select **Manage authorisations** to be redirected to view all the entities you can act for.

| BETA<br>Help us improve. Complete our <u>feedback</u><br>survey.                        | ⑦ Help ☞ 요 Ameen Ahmed≁ |
|-----------------------------------------------------------------------------------------|-------------------------|
| Australian Government Relationship                                                      | Authorisation Manager   |
| Ameen Ahmed                                                                             |                         |
| Create and manage relationships and authorisations for representatives. Find out more C | businesses and their    |
| Link your business 😧                                                                    | >                       |
| Manage authorisations 🕢                                                                 | >                       |
| Enter an authorisation code 😧                                                           |                         |
| Enter the code as shown in the authorisation email you                                  | u received.             |
| Submit Note: The code is case sensitive                                                 |                         |
|                                                                                         |                         |

4. Select the business you would like to import AUSkey users for.

| Home Manage authorisation                                       | 5                                                         | <b>W</b>                             |                             |      |
|-----------------------------------------------------------------|-----------------------------------------------------------|--------------------------------------|-----------------------------|------|
| Ameen Ahmed                                                     |                                                           |                                      |                             | . 8  |
| etails of your authorisations<br>o display details of your auth | are listed below.<br>orisation select 'View'. To manage a | authorisations select the business h | hyporlinik. 🥝               | 1    |
| I can act for                                                   |                                                           |                                      |                             | - 88 |
| Search by ABN or entity                                         | name X                                                    | Q                                    | Add another business        |      |
| Entity name \$                                                  | ABN \$                                                    | Status 🛎                             | Authorisation type 🗢        |      |
| Winston and Sons Gardenir                                       | ag Services 45002001501                                   | <ul> <li>Active</li> </ul>           | Authorisation administrator |      |
| Transferr and done Gardoni                                      |                                                           | Z 1 N                                |                             |      |
| PERSONAL SERVICE CARLONIN                                       |                                                           |                                      |                             |      |
| The second and Shells Addition                                  |                                                           |                                      |                             |      |
|                                                                 |                                                           |                                      |                             | 1    |

5. The Manage authorisations page will be displayed with a list of all the authorisations for the business. Select **Import AUSkey users**.

| Home Manage authorisation                                                               | ns Manage credentials                                                                    |                                                                                                    |                                                |
|-----------------------------------------------------------------------------------------|------------------------------------------------------------------------------------------|----------------------------------------------------------------------------------------------------|------------------------------------------------|
| Winston and Se                                                                          | ons Gardening                                                                            | g Services                                                                                                    |                                                |
| elow is a list of represental<br>• Select Add new user 1<br>• Select Import AUSkey<br>© | tives for this business. To a to create a new authorisati<br>r users to import your exis | add a business representative you hav<br>on for your business representative<br>ting AUSkey users to RAM. <u>How to im</u> | ve two options:<br>port my AUSkey users to RAM |
| Representative Hi                                                                       | story                                                                                    |                                                                                                    |                                                |
| Search by representat                                                                   | ive name 🗙                                                                               | Q Add new user                                                                                                    | Import AUSkey users                            |
| Representative name 🛱                                                                   | Status 🛎                                                                                 | Authorisation type \$                                                                                                    |                                                |
| Roco, Phil                                                                              | • Pending                                                                                | Authorisation user                                                                                                    | 👁 View 🖉 Edit 💼 Remove                         |
| Luu, Jane                                                                               | • Pending                                                                                | Authorisation administrator                                                                                                | 👁 View 🖉 Edit 📋 Remove                         |
| Winston, Robin                                                                          | <ul> <li>Active</li> </ul>                                                               | Principal authority                                                                                                    | View                                           |
| Ahmed, Ameen                                                                            | Active                                                                                   | Authorisation administrator                                                                                                | View                                           |
| Pearce, Suzanne                                                                         | Active                                                                                   | Authorisation administrator                                                                                                | 👁 View 🖉 Edit 📋 Remove                         |
| Winston, Bryce                                                                          | Active                                                                                   | Authorisation administrator                                                                                                | 👁 View 🖉 Edit 📋 Remove                         |
| Winston, Brendon                                                                        | Active                                                                                   | Authorised user                                                                                                    | 👁 View 🖉 Edit 📋 Remove                         |
| Winston, Daniel                                                                         | Active                                                                                   | Authorisation administrator                                                                                                | 👁 View 🧷 Edit 💼 Remove                         |
|                                                                                         |                                                                                          | < 1 >                                                                                                    |                                                |
|                                                                                         |                                                                                          |                                                                                                    |                                                |

Use the selection criteria to search for the AUSkeys you wish to import.

Select the users you wish to import by selecting the checkbox beside each user, or check **select all**.

#### Note:

- Existing AUSkey access and permissions will be carried over to RAM.
- You will need to import standard and administrator AUSkeys separately as different permissions will apply to these representative types.
- Up to 100 users can be imported at a time.

*(Optional)* If you would like to save or print a copy of the AUSkey search results, select **Export**.

A list of the selected AUSkeys will be downloaded in a table format.

This will make it easier for you to review the current AUSkey holders for your business.

| Vineto                                                                                                    | on and Sons Garder                                                                                                    | ning Services                                |                                                                                  |                                                                                                    |
|----------------------------------------------------------------------------------------------------|----------------------------------------------------------------------------------------------------|----------------------------------------------|----------------------------------------------------------------------------------|----------------------------------------------------------------------------------------------------|
| BN 450020                                                                                                    | 001501                                                                                                    | ing dervices                                 |                                                                                  |                                                                                                    |
| nport A                                                                                                    | USkey users                                                                                                    |                                              |                                                                                  |                                                                                                    |
| Select                                                                                                    | AUSkeys Update details                                                                                                    | Agency access Sum                            | mary Confirmation                                                                |                                                                                                    |
|                                                                                                    | 1 2 .                                                                                                    | • 3 • 4                                      | 4 5                                                                              |                                                                                                    |
| elds marke<br>elect the c                                                                                                    | ed with an * are mandatory<br>riteria to import AUSkey 🚱                                                                  |                                              |                                                                                  |                                                                                                    |
| Туре*                                                                                                    | Status *                                                                                                    | Family name                                  |                                                                                  |                                                                                                    |
| Standard                                                                                                    | Active V                                                                                                    | Starting from A to                           | Z                                                                                | Search                                                                                                  |
| elect one c                                                                                                    | or more AUSkey holders to import to                                                                                       | RAM 😧                                        |                                                                                  | Export                                                                                                  |
| Search                                                                                                    | or more AUSkey holders to import to<br>h by given name or family name<br>elect all                                        | RAM <b>©</b><br>Х Q                          |                                                                                  | Export<br>2 out of 2 selected to impor                                                                  |
| Search                                                                                                    | or more AUSkey holders to import to<br>h by given name or family name<br>elect all<br><b>Given name(a)</b> \$             | RAM 🖗 🗙 🔍                                    | Business email address                                                           | Export<br>2 out of 2 selected to impor<br>AUSkey name \$                                                |
| Search<br>Search<br>Search<br>Search                                                                                                    | r more AUSkey holders to import to<br>h by given name or family name<br>steet all<br>Given name(s) ©<br>JOHN              | RAM 🖗<br>× 🔍<br>Family name 🍝<br>HUNTER      | Business email address<br>J.hunter@gmail.com                                     | Export<br>2 out of 2 selected to impor<br>AUSkey name \$<br>JOHN HUNTER                                 |
| elect one of<br>Search<br>Second<br>Second<br>Sec    | r more AUSkey holders to import to<br>h by given name or family name<br>steet all<br>Given name(s) ©<br>JOHN<br>PHILLIP   | RAM                                          | Business email address<br>J.hunter@gmail.com<br>PhitOswinston@gmail.com          | Export 2 out of 2 selected to impor AUSkey name   JOHN HUNTER PHILIP WINSTON                            |
| elect one of<br>Search<br>Search<br>Sea    | er more AUSkey holdens to import to<br>t by given name or family name<br>tect all<br>Given name(s) \$<br>JOHN<br>PHILLIP  | RAM                                          | Business email address<br>J.hunter@gmail.com<br>Phil03winston@gmail.com<br>Fer   | Export 2 out of 2 selected to impor AUSkey name   JOHN HUNTER PHILLIP WINSTON wills pe page 100         |
| search<br>Search<br>Se | or more AUSkey holdens to import to<br>t by given name or family name<br>etect all<br>Given name(s) \$<br>JOHN<br>PHILLIP | FAMI C<br>Family name A<br>HUNTER<br>WINSTON | Business email address<br>J.hunter@gmail.com<br>PhiltOswinston@gmail.com<br>Fiet | Export 2 out of 2 selected to impor AUSkey name   JORN HUNTER PHILIP WINSTON ults per page 100 Continue |

| Export A                         | USkeys                                 |                              |                                 |                      |                               |                              |                  |              | ×   |
|----------------------------------|----------------------------------------|------------------------------|---------------------------------|----------------------|-------------------------------|------------------------------|------------------|--------------|-----|
| By select<br>compute<br>Note: On | ing contir<br>r's downle<br>ly a maxir | nue, the<br>bad fol<br>mum o | e AUSke<br>der usin<br>f 1000 e | eys will<br>g the fo | be dow<br>ormat se<br>an be e | nloade<br>elected<br>exporte | d to y<br>d at a | our<br>time. |     |
| Format*                          | Comma s                                | eparat                       | ed valu                         | es                   |                               |                              |                  |              | ~   |
| Cance                            | el .                                   |                              |                                 |                      |                               |                              |                  | Conti        | nue |

Display name JOHN HUNTER PHILLIP WINSTOI

 AUSKey type
 AUSKey status
 Given name(s)
 Last name
 Business email address

 Standard
 ACTIVE
 JOHN
 HUNTER
 J.hunter@gmail.com

 Standard
 ACTIVE
 PHILLIP
 WINSTON
 Phil03winston@gmail.com

7. Select **Continue** to move to the update details screen.

The update details screen allows you to:

- Update the name, email address, and access duration associated with Standard AUSkeys.
- Update the email address and access duration associated with Admin AUSkeys. If an Administrator AUSkey user's name does not match the full legal name they used to set up their myGovID, you will need to create a new authorisation for them (refer to 1.2 – Creating an Authorisation Administrator).

Note:

- <u>The business representative's</u> <u>name must match the name</u> <u>linked to their myGovID.</u>
- The email address entered here does not have to match the email linked to their myGovID. For example, you can choose to use their business email address instead.
- Select the level of access for each government agency. Click Continue.

- Administrator AUSkey users will be given full access and become Authorisation Administrators in RAM by default. Authorisation Administrators have the ability to manage (create/view/edit/remove) authorisations.
- Standard AUSkey users will be given custom access and

| Australita Ginverment       Rolationship Authorisation Manager         Instant a Ginverment       Instant Sons Gardening Services         Hermitian Ginverment       Select AUSkey         Update details       Agency access       Summary         Confirmation       Confirmation         1       Image: Confirmation       Image: Confirmation         1       Image: Confirmation       Image: Conf                                                                                                    | <u>ه ٿ</u> ر                                                                                                    | enthete eet <u>Esseven</u> eet ey                                                                                                    |                                                                                                    |                                                                                                 | OTHER OF 25 Annual Annual                                                                        |
|----------------------------------------------------------------------------------------------------|----------------------------------------------------------------------------------------------------|----------------------------------------------------------------------------------------------------|----------------------------------------------------------------------------------------------------|-------------------------------------------------------------------------------------------------|--------------------------------------------------------------------------------------------------|
| Inston and Sons Gardening Services                                                                                                    | Australian Go                                                                                                    | vernment                                                                                                    | R                                                                                                    | elationship A                                                                                   | uthorisation Manager                                                                             |
| Account AUSKey USB'S<br>Select AUSkey Update details Agency access Summary Confirmation<br>(1) + (2) + (3) + (4) + (5) + (5) | inston and Se                                                                                                    | ons Gardening                                                                                                    | Services                                                                                                    |                                                                                                 |                                                                                                  |
| Select AUSkeys       Update details       Agency access       Summary       Confirmation         1       0       0       0       0       5         cts       rd and ministrator AUSkeys mprosentative, but logal name (including any middle names). If       Image: Confirmation and ministrator AUSkeys mprosentative, but logal and control to updated in RMA.         the name provide in this authorisation maternative the representative can access. Do not use a group email address       Start date       End date         Select a date and click the Vapply button if you want to apply an end date to all       Moord clice If apply       Apply         JOHN       HUNTER       Junuter@gmail.com       240042019       Moord clice Iff       Image: August and August and                                                                                                    | port AUSkey use                                                                                                    | 'S                                                                                                    |                                                                                                    |                                                                                                 |                                                                                                  |
| 1       2       3       4       5         cfs marked with an* are mandatory       wide the representative is full logal name (including any middle name). •       •       •         et for an Administrator AUSKov proposentative, the logal name (including any middle name). •       •       •       •         the representative is known prosentative, the logal name cannot be updated in RMA.       The representative is hardwine into an eth midth representative can access. Do not use a group email address       •       Start date       End date         Given name(e) *       Family name • *       Business small address • *       Start date       End date         Select a date and click the Vppby button If you want to apply an end date to all       //o end date       ©       Apply         JOHN       HUNTER       Jhunter@gmail.com       20,09,2019       Mo end date       ©         PHILLIP       WINSTON       Phil03Winston@gmail.com       24,009,2019       //o end date       ©                                                                                                    | Select AUSkeys                                                                                                    | Update details Ager                                                                                                    | ncy access Summary                                                                                                    | Confirmation                                                                                    |                                                                                                  |
| tds marked with an * are mandatory<br>vids the representative's Mil logal name (including any middle names). ●<br>ex: For an Administrator AUSkey representatives digital identity to accept the authorisation<br>If the representative is income by one name, use the Family name field<br>Use an email address that only the representatives and access. Do not use a group email address<br>Solven name(s) ◆ Family name + ▲ Business email address + Start date End date<br>Solvet a date and click the Vgply button If you want to apply an end date to all No end date @<br>JOHN HUNTER J.hunter@gmail.com 22,092019 No end date @<br>PHILLIP WINSTON PHilONersion@gmail.com 22,092019 No end date @                                                                                                    | 1                                                                                                    | 2 (                                                                                                    | 3 . 4 .                                                                                                    | 5                                                                                               |                                                                                                  |
| vide the representative's full legal name (including any middle names).<br>et for an Administrator AUSky representative, the legal name cannot be updated in RAM.<br>The name provide in the authorisation must mark the representative (gial identity to accopt the authorisation<br>the representative is known by one name, use the Family name field<br>Use an email address that only the representative can access. Do not use a group email address<br><b>Select a date and click the 'Apply button If you want to apply an end date to all</b><br><i>No end date</i><br>JOHN<br>HUNTER<br>JINUTER<br>JINUTER<br>PHILLIP<br>WINSTON<br>PhilO3Winston®gmail.com<br>240092019<br><i>No end date</i>                                                                                                    | ds marked with an * are                                                                                                | mandatory                                                                                                    |                                                                                                    |                                                                                                 |                                                                                                  |
|                                                                                                    | vide the representative's                                                                                              | full legal name (including any                                                                                                    | y middle names). 🔞                                                                                                    |                                                                                                 |                                                                                                  |
| Select a date and click the 'Apply' button if you want to apply an end date to all         No end date         Apply           JOHN         HUNTER         J.hunter@gmail.com         23.09,2019         No end date         E           PHILLIP         WINSTON         PhilD3winston@gmail.com         23.09,2019         No end date         E                                                                                                    | The name provided in the<br>If the representative is kn<br>Use an email address th                                     | is authorisation must match t<br>nown by one name, use the F<br>at only the representative car                                                                 | the representative's digital identity to acc<br>Family name field<br>n access. Do not use a group email add                                                                                                    | ept the authorisation                                                                           | 1                                                                                                |
| JOHN         HUNTER         J.hunter@gmail.com         23,09,2019         No end date         III           PHILUP         WINSTON         Phil03winston@gmail.com         23,09,2019         No end date         III                                                                                                    | The name provided in th<br>If the representative is ki<br>Use an email address th<br>Given name(s) \$                  | is authorisation must match t<br>nown by one name, use the F<br>at only the representative car<br>Family name *                                                | the representative's digital identity to acc<br>Family name field<br>n access. Do not use a group email add<br>Business email address • \$                                                                                                    | ept the authorisation<br>ress<br>Start date                                                     | End date                                                                                         |
| PHILLIP WINSTON Phil03winston@gmail.com 23/09/2019 No end date                                                                                                    | The name provided in th<br>If the representative is ki<br>Use an email address th<br>Given name(s) \$                  | is authorisation must match t<br>hown by one name, use the F<br>at only the representative car<br>Family name*                                                 | the representative's digital identity to acc<br>armily name field<br>n access. Do not use a group email addi<br>Business email address * \$<br>slick the 'Apply' button it you want to appl                                                                     | Start date                                                                                      | End date No end date                                                                             |
|                                                                                                    | The name provided in th<br>If the representative is ki<br>Use an email address th<br>Given name(s) \$                  | is authorisation must match t<br>nown by one name, use the F<br>at only the ropresentative car<br>Family name • •<br>Select a date and c<br>HUNTER             | the representative's digital identity to acc<br>armity name field<br>n access. Do not use a group email addi<br>Business email address * \$<br>slick the Vapply button it you want to apple<br>J.hunter@gmail.com                                               | ept the authorisation<br>ess<br>Start date<br>y an end date to all<br>23/09/2019                | End date  No end date  Ko end date                                                               |
|                                                                                                    | The name provided in the<br>the representative is ki<br>Use an email address th<br>Given name(e) \$<br>JOHN<br>PHILLIP | is authonisation must match it<br>wom by one name, use the F at<br>at only the representative car<br>Family name**<br>Select a date and c<br>HUNTER<br>WINSTON | the representativity digital identity to acc<br>analysmene field<br>access. Do not use a group email add<br>Business email address * \$<br>alick the 'Apply' button if you want to appl<br>alick the 'Apply' button if you want to appl<br>J.hunter@gmail.com   | ept the authorisation<br>ess<br>Start date<br>y an end date to all<br>23,09/2019<br>23,09/2019  | End date Apply<br>No end date<br>No end date<br>No end date                                      |
| Back Cancel Continue                                                                                                    | The name provided in the representative is k Ute an email address th Given name(s)   JOHN PHILLIP Back Cancel          | is authonisation must match i<br>own by one ranker, use the F at<br>at only the representative car<br>Family name*<br>Solect a date and c<br>HUNTER<br>WINSTON | the representativity digital dentity to acc<br>amply name field<br>access. Do not use a group email add<br>Business email address * ©<br>ifick the 'Apply' button if you want to appl<br>J.hunter@gmail.com<br>Phil03winston@gmail.com                          | spt the authorisation<br>ress<br>Start date<br>y an end date to all<br>23/09/2019<br>23/09/2019 | End date<br>No end date<br>No end date<br>No end date<br>Continue                                |
| Back Cancel Continue                                                                                                    | The name provided in the representative is k Ute an email address th Given name(s)                                     | is authonisation must match it was more use the F at a only the representative can Family name *  Select a date and c HUNTER WINSTON                           | the representativity digital dentity to acc<br>many name field<br>naccess. Do not use a group email add<br>Business email address * *<br>sitot the Apply button if you want to appl<br>J.hunder@gmail.com<br>Phil03winston@gmail.com<br>Phil03winston@gmail.com | ept the authorisation<br>ress<br>Start date<br>y an end date to all<br>23/09/2019<br>23/09/2019 | End date<br>No end date                                                                          |
| Back Cancel Continue                                                                                                    | The name provided in the representative is is<br>used an email address the<br>Given name(s) \$<br>JOHN PHILLIP         | is authonisation must match it, use the F<br>at only the representative can<br>Family name • •<br>Select a date and c<br>HUNTER<br>WINSTON                     | the representativity digital dentity to acc<br>mining mane field<br>access. Do not use a group email add<br>Business email address * \$<br>sitok the 'Apply' button if you want to appl<br>j. J.hunter@gmail.com<br>Phil03winston@gmail.com                     | ess Start date y an end date to all 23/09/2019 23/09/2019 23/09/2019                            | End date<br>No end date Apply<br>No end date<br>No end date<br>Continue<br>Lawre d' Capyright d' |

| Help us improve. Complete our teedbar                                                                                                    | <u>k</u> survey.                                                                | () Help G                                                                                                    | 용 Ameen Ahmed+ |
|----------------------------------------------------------------------------------------------------|---------------------------------------------------------------------------------|----------------------------------------------------------------------------------------------------|----------------|
| Australian Government                                                                                                    |                                                                                 | Relationship Authorisati                                                                                                  | on Manager     |
| Winston and Sons Garde                                                                                                    | ning Services                                                                   |                                                                                                    |                |
| Import AUSkey users                                                                                                    |                                                                                 |                                                                                                    |                |
| Select AUSkeys Update details                                                                                                    | Agency access Summ                                                              | nary Confirmation                                                                                                    |                |
| 1 2                                                                                                    | • 3 • 4                                                                         | 5                                                                                                    |                |
| Fields marked with an * are mandatory                                                                                                    |                                                                                 |                                                                                                    |                |
|                                                                                                    |                                                                                 |                                                                                                    |                |
| <ul> <li>Choose the agencies you want the selected but<br/>NB: At least one agency must have a level of ac</li> </ul>                                         | siness representative/s to access. Le<br>cess of either Full or Custom to cont  | vels of access available to select from may vary inue. 🕜                                                                  |                |
| Choose the agencies you want the selected but<br>NB: At least one agency must have a level of ac                                                              | siness representative/s to access. Le<br>ccess of either Full or Custom to cont | vels of access available to select from may vary<br>inue. @                                                               |                |
| Chocese the agencies you want the selected but NB: At least one agency must have a level of ac Agency O AUSTRALIAN TAXATION OFFICE                            | iness representative/s to access. Le<br>cess of either Full or Custom to cont   | vels of access available to select from may vary<br>inue. @<br>Level of access •<br>© Custom \_ None                      | к.<br>         |
| Choose the agencies you want the selected bu NB: At least one agency must have a level of ac     Agency     ① AUSTRALIAN TAXATION OFFICE     Back     Cancel  | iness representative/s to access. Let                                           | vels of access available to select from may vary from.  Level of access*  Custom None                                     | continue       |
| Choose the agencies you want the selected buy NB: At least one agency must have a level of ac     Agency     O AUSTRALIAN TAXATION OFFICE     Back     Cancel | Accessibility (7                                                                | vels of accesse available to select from may vary<br>frue.   Level of access •  Custom  None  None  Newey 07  Declamer 07 | Continue       |
| Choose the agencies you want the selected but NB: At least one agency must have a level of ac Agency     O AUSTRALIAN TAXATION OFFICE     Back     Cancel     | koossibility (f                                                                 | vele of access available to select from may vary  Level of access *                                                       | continue       |

become Authorised Users in RAM by default. Custom access gives the user the same permissions that they're authorised for in Access Manager.

Note: Additional government agencies will use myGovID and RAM in the future.

When a new government agency becomes available in RAM, existing users (including Authorisation Administrators) will have their access level for that agency set to 'None' by default.

To change access levels, refer to section 2.3 – Editing Authorisations.

 The summary screen is displayed. Review details and select the checkbox to declare you understand and accept the declaration. Click **Submit**. Once submitted, an authorisation request will be sent via email to each user.

| Australian Gov                                                                                                    | vernment                                                                                                    | Re                                                                                                    | lationship Autho                                                                                                    | prisation Manager                                                                                                    |
|----------------------------------------------------------------------------------------------------|----------------------------------------------------------------------------------------------------|----------------------------------------------------------------------------------------------------|----------------------------------------------------------------------------------------------------|----------------------------------------------------------------------------------------------------|
| inston and So                                                                                                    | ons Gardening                                                                                                    | Services                                                                                                    |                                                                                                    |                                                                                                    |
| port AUSkey user                                                                                                    | ſS                                                                                                    |                                                                                                    |                                                                                                    |                                                                                                    |
| Select AUSkeys                                                                                                    | Update details Age                                                                                                    | ency access Summary                                                                                                    | Confirmation                                                                                                    |                                                                                                    |
|                                                                                                    | $\bigcirc$                                                                                                    |                                                                                                    | 5                                                                                                    |                                                                                                    |
| ( <b>1</b> )                                                                                                    | 2                                                                                                    |                                                                                                    | 5                                                                                                    |                                                                                                    |
| riew the list and accept th                                                                                                    | ne declaration. The business                                                                                                    | s representative will receive an authorisatio                                                                                                    | n request to the listed er                                                                                                    | nail address. 🕜                                                                                                    |
| Given name(s) ≑                                                                                                    | Family name 🛎                                                                                                    | Business email address ≑                                                                                                    | Start date                                                                                                    | End date                                                                                                    |
| JOHN                                                                                                    | HUNTER                                                                                                    | J.hunter@gmail.com                                                                                                    | 23/09/2019                                                                                                    | Not specified                                                                                                    |
| PHILLIP                                                                                                    | WINSTON                                                                                                    | Phil03winston@gmail.com                                                                                                    | 23/09/2019                                                                                                    | Not specified                                                                                                    |
| ency access detai                                                                                                    | ils                                                                                                    |                                                                                                    |                                                                                                    |                                                                                                    |
| Agency                                                                                                    |                                                                                                    |                                                                                                    | Level of acce                                                                                                    | 55                                                                                                    |
| -                                                                                                    |                                                                                                    |                                                                                                    |                                                                                                    |                                                                                                    |
| O AUSTRALIAN TAXAT                                                                                                    | ION OFFICE                                                                                                    |                                                                                                    | Custom                                                                                                    |                                                                                                    |
| ⊙ AUSTRALIAN TAXAT                                                                                                    | ION OFFICE                                                                                                    |                                                                                                    | Custom                                                                                                    |                                                                                                    |
| ○ ALSTRALIAN TAXAT<br>(claration) Ideclare that: I an authorise to consider that<br>an authorise to constant<br>an authorise to constant<br>and that are authorized to constant<br>transformed that are preventioned<br>transformed to approve the pre-<br>pendent on yinter. I and ensistent that you will no<br>in behalf of the business to<br>in behalf of the business to<br>an authorized the oper<br>marined above.                                                                                                    | tilv operated to access this is to access this is to be access the second second secon | service.<br>If the business identified above,<br>red above and the business,<br>individual named above will be authorised to<br>all decisions and actions taken by the name<br>steel for the individual named above to trans-<br>thom I have authorised chocese to exercise to<br>for,<br>authorisation may be shared with agencies                                                      | Custom<br>transact on behalf of the<br>individuals with these ag<br>act with on behalf of the b<br>his authorisation by access<br>included in this request, o  | business with the<br>encies and services will be<br>usinese and these correctly<br>eing a Government service<br>In behalf of the individuals |
| ALSTRALAN TAXAT     Carcel     Another and the set of the set of the set | tilly orselential to access this<br>a these relationships on behavior<br>to be the second second second second second<br>atting these relationships, the<br>services in have selected, and<br>a businese.<br>Inside and services I have selected<br>of be notified when a person v<br>have authorised them to act<br>i have submission second to create this<br>pt this declaration                                                                                                    | strivios.<br>In of the business identified above.<br>mod above and the business.<br>midividuals named above will be authorised to<br>all decisions and actions taken by the decisions and actions taken by the decisions<br>and control of the in-individuals named above to trans<br>whom I have authorised chocese to exercise to<br>for.<br>authorisation may be shared with agencies | Custom<br>transact on behalf of the<br>individuals with these ag<br>tact with on behalf of the b<br>his authorisation by acces                                 | business with the<br>encies and services will be<br>usiness and these correctly<br>aing a Government service<br>in behalf of the individuals |
| ALSTRALAN TAXAT     Claration     Idectare that:     I have used my own ident     I an audificate is create     I am audificate is create     I am audificate is create     I am audificate is created     I am audificate is created     I amount and access     I anderstand and access     Back     Cancel                                                                                                    | tilly operated to access this is the access the second second sec | service.<br>If of the business identified above,<br>of the business,<br>mixiduals named above with the sufficiency<br>all decisions and actions taken by the name<br>clead for the individuals named above to trans<br>thom I have autorhesid chocese to exercise to<br>for,<br>a authorisation may be shared with agencies                                                              | Custom<br>transact on behalf of the<br>individuals with these ag<br>act with on behalf of the b<br>his authoritesticn by access<br>included in this request, o | business with the<br>encies and services will be<br>usinese and these correctly<br>eing a Government service<br>in behalf of the individuals |

10. A confirmation notification is displayed. Click **Continue**.

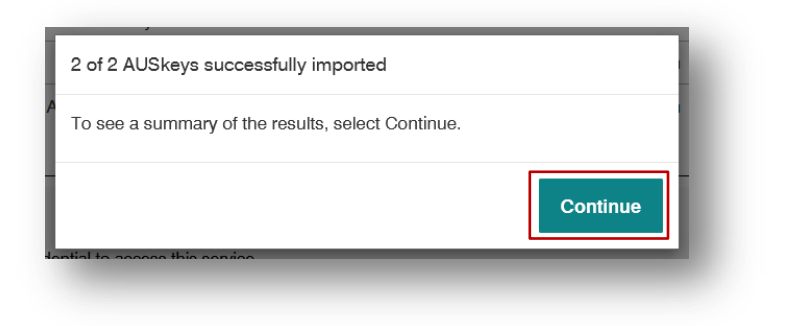

 The confirmation screen will display with a summary of successful and/or failed authorisation requests. Authorisations will remain as 'pending' until they are accepted by the user.

All imported users will be sent an email with a 6-digit authorisation code. The representative will need to accept the authorisation within seven days to complete the Import AUSkey process. To accept the authorisation the user can follow instructions in section **1.3** -**Accepting an authorisation** of this guide.

Click **Continue** to be returned back to the Manage authorisations screen.

| 1 <sup>2</sup> .                                                                                                    |                  |         |            |                  |               |
|----------------------------------------------------------------------------------------------------|------------------|---------|------------|------------------|---------------|
| Australian Government                                                                                                    |                  |         | Relations  | ship Authorisati | ion Manager   |
| Vinston and Sons Gardenin                                                                                                    | g Services       |         |            |                  |               |
| nport AUSkey users                                                                                                    |                  |         |            |                  |               |
| Select AUSkeys Update details A                                                                                                    | gency access     | Summary | Confirm    | nation           |               |
| 1 2                                                                                                    | 3                | 4       | 5          |                  |               |
| ummary                                                                                                    |                  |         |            |                  |               |
| Total number of AUSkeys: 2<br>Number of AUSkey selected to be<br>Imported: 2<br>Not imported: 0<br>AUSkeys successfully imported: 2 out of 2 |                  |         |            |                  |               |
| AUSkey failed to be imported: 0 out of 2                                                                                                    |                  |         |            |                  |               |
|                                                                                                    |                  |         |            |                  |               |
| Back                                                                                                    |                  |         |            |                  | Continue      |
|                                                                                                    | Accessibility (# |         | Privacy Cf | Disolaimer (*    | Copyright 12* |
|                                                                                                    |                  |         |            |                  |               |
|                                                                                                    |                  |         |            |                  |               |

#### Important:

- The AUSkey user has seven days to accept their authorisation before the code expires. After seven days, the Principal Authority or an Authorisation Administrator will need to re-issue the authorisation request.
- No error will display for an incorrect name or email address. If you've made a mistake, refer to 2.3 Editing authorisations to edit and resend the authorisation.
- Once an AUSkey has been imported into RAM, it cannot be imported again.

If any AUSkeys failed to be imported, an error message will be provided. See below for a list of possible errors:

| Error Message                                                                                                   | Resolution                                                                                                    |
|----------------------------------------------------------------------------------------------------|----------------------------------------------------------------------------------------------------|
| The AUSkey information provided during importation is incorrect. Review the AUSkey data and update accordingly. | This can occur when the name of an AUSkey user has been changed significantly from the original name. If this occurs, create a new authorisation for the user (refer to <b>2.1 – Creating new authorisations</b> ). |
| The AUSkey that you are trying to import already exists in RAM.                                                 | This can occur when an AUSkey user has recently been imported by another Authorisation Administrator.                                                                                                    |

# 2. Manage authorisations in RAM

Relationship Authorisation Manager (RAM) allows the Principal Authority or an Authorisation Administrator to manage authorisations. This includes four key functions – creating, viewing, editing and removing authorisations.

Note: Authorised Users cannot manage authorisations.

### **Section Overview**

**2.1 Creating new authorisations** – Appoint an Authorisation Administrator or an Authorised User.

**2.2 Viewing authorisations** – View a representative's email, authorisation details, agency access details, and status.

- 2.3 Editing authorisations Edit authorisation details and access.
- 2.4 Removing authorisations End an authorisation.

# 2.1 Creating new authorisations

You can appoint a business representative to be either an Authorisation Administrator or Authorised User. Both types of roles will enable the business representative to act on behalf of the business when using government online services. The main difference is that an Authorisation Administrator can also manage (create/view/edit/remove) authorisations.

In addition, both Authorisation Administrators and Authorised Users can also become Machine Credential Administrators. Refer to **3 – Machine credential** to learn more about machine credentials.

### Who can complete this activity?

**Principal Authority:** a business owner or eligible associate of the business as listed in the ABR.

Authorisation Administrator: a business representative who can act on behalf of a business.

### Creating new authorisations – Detailed instructions

1. Go to: https://authorisationmanager.gov.au

Click on Login with myGovID.

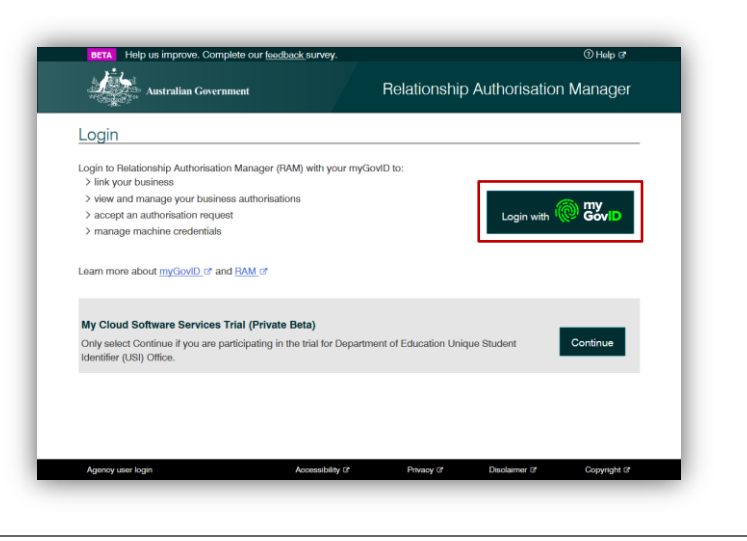

2. Enter the email address linked to your myGovID.

A code will appear. Open myGovID on your smart device, log in and enter the 4 digit code into the popup within the app. Tap **Accept**.

Note: To learn more about how to download and set up your myGovID visit the myGovID website: <u>https://www.mygovid.gov.au/</u>

| Get the app                                                                           |                                                                                                    |      |
|---------------------------------------------------------------------------------------|----------------------------------------------------------------------------------------------------|------|
| Prove who you are and get a cod<br>Download the app now to get star                   | ate to gim with the myGovtD app.<br>inted.<br>1. Download the app<br>■ πατρίδη ■ Σύομεται<br>2. Prove who you are<br>3. Come back and login |      |
| Already have the app?<br>Login with your myGovID email to<br>Robin.winstonandsons@gma | o continue.<br>ili.com                                                                                                    | Logn |
| myGovtD is a new way to prove<br><u>Visit myGovtD</u> to                              | your identity and togin online.<br>find out more.                                                                                           |      |

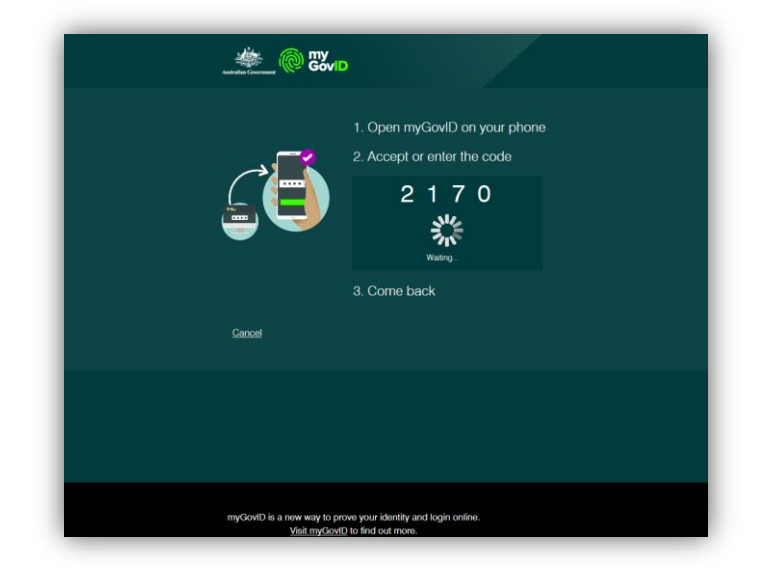

3. Select **Manage authorisations** to be redirected to view all the entities you can act for.

| obin Winston                                                                                                    |                                |                              |   |   |
|----------------------------------------------------------------------------------------------------|--------------------------------|------------------------------|---|---|
| Create and manage relationships and authorisation                                                                                                    | s for businesses and their rep | presentatives. Find out more | 3 |   |
| Link your business 🕢                                                                                                    |                                |                              |   | > |
| Manage authorisations 🔞                                                                                                    |                                |                              |   | > |
| Enter the code as shown in the authorisation emains a shown in the authorisation emains a shown in the authorisation email with the code is case sensitive | il you received.               |                              |   |   |
|                                                                                                    |                                |                              |   |   |

4. Select the business you would like to add an authorisation to.

| Robin Winston                                                             |                            |                                |                      |            |
|---------------------------------------------------------------------------|----------------------------|--------------------------------|----------------------|------------|
| Details of your authorisations are listed below                           | w.                         |                                |                      |            |
| To display details of your authorisation selec                            | :t 'View'. To manage autho | inisations select the business | s hyperlink. 🕢       |            |
| I can act for                                                             |                            |                                |                      |            |
|                                                                           |                            |                                |                      |            |
| Search by ABN or entity name                                              | ×                          |                                | Add anothe           | r business |
|                                                                           |                            | -                              |                      |            |
| Entity name ≑                                                             | ABN \$                     | Status 🛎                       | Authorisation type ‡ |            |
|                                                                           | 45002001501                | Active                         | Principal authority  | View       |
| Winston and Sons Gardening Services                                       |                            |                                |                      |            |
| Winston and Sons Gardening Services<br>Winston and Sons Cleaning Services | 45002001503                | <ul> <li>Active</li> </ul>     | Principal authority  | View       |
| Winston and Sons Gardening Services<br>Winston and Sons Cleaning Services | 45002001503                | <ul> <li>Active</li> </ul>     | Principal authority  | 👁 View     |
| Winston and Sons Gardening Services<br>Winston and Sons Cleaning Services | 45002001503                | <ul> <li>Activo</li> </ul>     | Principal authority  | 👁 Viaw     |
| Winston and Sons Cleaning Services<br>Winston and Sons Cleaning Services  | 45002001503                | <ul> <li>Active</li> </ul>     | Principal authority  | ● View     |

5. Click Add new user.

| Photos in a first of second         |                                                 |                                                                        |                                                       | N                     |
|-------------------------------------|-------------------------------------------------|------------------------------------------------------------------------|-------------------------------------------------------|-----------------------|
| Select Add new     Select Import Al | user to create a new a<br>USkey users to import | uthorisation for your business repre-<br>your existing AUSkey users to | representative<br>p RAM. How to import my AUSkey user | s to RAM C            |
| Representative                      | History                                         |                                                                        |                                                       |                       |
| Search by repre                     | sentative name                                  | × Q                                                                    | Add new user                                          | r Import AUSkey users |
| Representative name                 | me≑ S                                           | tatus 🛎                                                                | Authorisation type \$                                 |                       |
| Winston, Robin                      |                                                 | Active                                                                 | Principal authority                                   | View                  |
| Back                                |                                                 | <                                                                      | 1 >                                                   |                       |
|                                     |                                                 |                                                                        |                                                       |                       |
|                                     |                                                 |                                                                        |                                                       |                       |
| Back                                |                                                 |                                                                        |                                                       |                       |

 Complete the business representative's details including their full name and email address. Click Continue.

- The business representative's name <u>must match the name</u> <u>linked to their myGovID.</u>
- The email address entered here does not have to match the email linked to their myGovID. For example, you can choose to use a business email address instead.

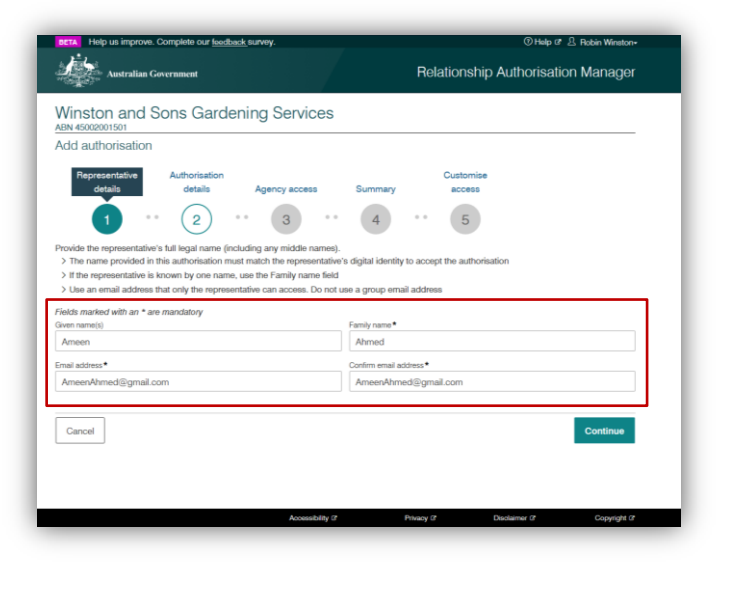

 Complete the authorisation details select Yes or No if you want the user to become an Authorisation Administrator and/or a Machine Credential Administrator (MCA).

The Authorisation Administrator role will allow the representative to manage (create/view/edit/remove) authorisations for the business. Selecting **No** to this will make the business representative an Authorised User.

Then enter a start and end date for the authorisation. Click **Continue**.

#### Note:

- The start date cannot be back dated or left blank.
- The Machine Credential Administrator role will allow the representative to manage machine credentials for the business. Refer to Section 3 – Machine credential to learn more.
- 8. Select the level of access for each agency. Click **Continue**.

- You will only be able to select the level of access at an agency level, and not for each individual service provided by the agency.
- Custom access is only available for ATO Online services.
   Selecting custom access will allow you to customise the access of the user in the final step before creating the authorisation.

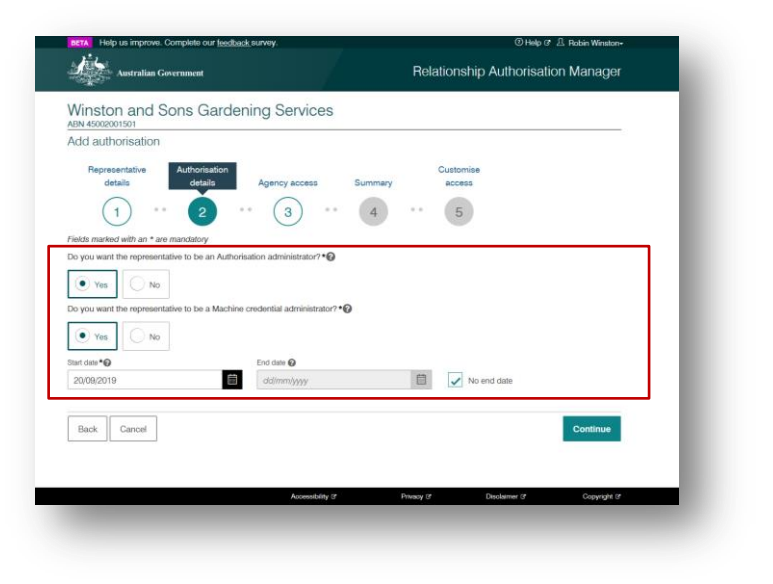

|                                                                                                    | 224 - 121                                                                                      |                            |
|----------------------------------------------------------------------------------------------------|------------------------------------------------------------------------------------------------|----------------------------|
| Vinston and Sons Gardening                                                                                  | Services                                                                                       |                            |
| dd authorisation                                                                                            |                                                                                                |                            |
| Representative Authorisation<br>details details Ag                                                          | cust<br>ency access Summary acc                                                                | omise<br>vess              |
| 1 2                                                                                                    | 3 4 !                                                                                          | 5                          |
| elds marked with an * are mandatory                                                                         |                                                                                                |                            |
| hoose the agencies you want the selected business i<br>B: At least one agency must have a level of access o | epresentative/s to access. Levels of access availabl<br>f either Full or Custom to continue. 🚱 | e to select from may vary. |
|                                                                                                    |                                                                                                |                            |
| Agency                                                                                                    | Level of access*                                                                               |                            |
| Agency                                                                                                    | Level of access *                                                                              | ○ None                     |
| Agency                                                                                                    | Level of access •                                                                              | ○ None                     |
| Agency<br>Australian TAXATION OFFICE<br>Back Cancel                                                         | Level of access •<br>• Full Coustom                                                            | ○ None<br>Continue         |
| Agency © AUSTRALIAN TAXATION OFFICE Back Cancel                                                             | Level of access*                                                                               | ○ None                     |
| Agency © AUSTRALIAN TAXATION OFFICE Back Cancel                                                             | Level of access *                                                                              | ○ None                     |
| Agency © AUSTRALIAN TAXATION OFFICE Back Cancel                                                             | Level of access *                                                                              | ○ None                     |
| Agency © AUSTRALIAN TAXATION OFFICE Back Cancel                                                             | Level of access *                                                                              | ○ None<br>Continue         |

Note: Additional government agencies will use myGovID and RAM in the future.

When a new government agency becomes available in RAM, existing users (including Authorisation Administrators) will have their access level for that agency set to 'None' by default.

To change access levels, refer to section 2.3 – Editing Authorisations.

9. View the summary, review the details and select the checkbox to declare you understand and accept the declaration. Click **Submit**.

| ** ·                                                                                                    | () Help @ 싶 Robin Winston-                                                                                                    |
|----------------------------------------------------------------------------------------------------|----------------------------------------------------------------------------------------------------|
| Australian Government                                                                                                    | Relationship Authorisation Manager                                                                                                    |
| Vinston and Sons Gardening Services                                                                                                    |                                                                                                    |
| dd authorisation                                                                                                    |                                                                                                    |
| Representative Authorisation                                                                                                    | Customise                                                                                                    |
| details details Agency access                                                                                                    | Summary access                                                                                                    |
| (1) · · (2) · · (3) · ·                                                                                                    | 4 ** 5                                                                                                    |
| epresentative details                                                                                                    |                                                                                                    |
| Name: Ameen Ahmed                                                                                                    |                                                                                                    |
| Autorisatori code entar address. Anneer som ougginal.com                                                                                                    |                                                                                                    |
| uthorisation details                                                                                                    | Ford datas National Stat                                                                                                    |
| Authorisation type: Authorisation administrator                                                                                                    | Machine credential administrator: Yes                                                                                                    |
| gency access details                                                                                                    |                                                                                                    |
| Agency                                                                                                    | Level of access                                                                                                    |
|                                                                                                    | Eul                                                                                                    |
| C ADDITIOLOGY INVERTIGATION OF THE                                                                                                    | 1.50                                                                                                    |
| eclaration                                                                                                    |                                                                                                    |
| I declare that:                                                                                                    |                                                                                                    |
| I have used my own identity credential to access this service.                                                                                                    |                                                                                                    |
| <ul> <li>I am autoinsea to create this relationship on behall of the business identities</li> <li>I am creating a relationship between the individual named above and the b</li> </ul>                                                                                                    | usiness.                                                                                                    |
| <ul> <li>I understand that by creating this relationship, the individual named above<br/>agencies and services I have selected, and all decisions and actions taken b</li> </ul>                                                                                                    | will be authorised to transact on behalf of the business with the government                                                                                                    |
|                                                                                                    | y the named individual with these agencies and services will be treated as                                                                                                    |
| approved by the business.                                                                                                    | y me named introduce with meson agencies and services will be readed as                                                                                                    |
| approved by the business.<br>• I have reviewed the agencies and services I have selected for the individual<br>reflect my intent.                                                                                                    | I named above to transact with on behalf of the business and these correctly                                                                                                    |
| approved by the business.<br>• I have reviewed the agencies and services I have selected for the individual<br>relater my inter-<br>relater my inter-<br>relater my inter-<br>services and that I will not be notified when the person whom I have author<br>service on bahaff of the business. Have authorised them to act for                                                                                                    | If we named above to transact with on behalf of the business and these correctly<br>ised chooses to exercise this authorisation by accessing a Government                                                                                                    |
| approved by the businese.<br>• I have reviewed the agencies and services I have selected for the individual<br>related my instar.<br>• I undestand that I will not be notified when the person whom I have authors<br>service on behalf of the businese I have authorised them to act for.<br>• I undestand that the small address used to create this authorisation may be                                                                                       | It is named international multi make again take and sendors will be instand as<br>I named above to transact with on behalf of the business and these correctly<br>ised chooses to exercise this authorisation by accessing a Government<br>is shared with agancies included in this request, on behalf of the individual                                                     |
| approved by the business.<br>In Home investee the approxise and services I have selected for the individual<br>reflect my intent.<br>I understart different that half not be notified when the person whom I have authorities<br>service on obtail of the business. I have authorities them to act for,<br>I understart different the annal address used to oreate this authorisation may be<br>named above.                                                      | I ar mand above the min there agains that are very one wind be reaced as<br>Innamed above to transact with on behalf of the business and these correctly<br>lead chooses to service this authorisation by accessing a Government<br>e ahmed with agancies included in this request, on behalf of the individual                                                              |
| approved by the business.<br>In home reviewed the agencies and services I have selected for the individual<br>relief my intent.<br>I individual of the service I have been the parson whom I have author<br>is a service of the business I have authorized them to a service of the<br>I understand of the business I have authorized them to a service of the<br>I understand that the email address used to create this sufficientiation may be<br>named adore. | I an rained in centrols must show agains and pervise any because and these correctly<br>innamed above to transact with on behall of the business and these correctly<br>lead chooses to exercise this authorisation by accessing a Government<br>e shared with againsies included in this request, on behall of the individual                                               |
| approved by the businese.<br>In home inviewed the agencies and services I have selected for the individual<br>relief my intert.<br>I understand that I will not be notified when the person whom I have authoris<br>service on behalf of the business I have sufficient dhem to act for.<br>I understand the unnall address used to create this authorisation may be<br>rearmed above.                                                                            | y an rained above to transact with one behalf of the subvises and these correctly<br>innamed above to transact with on behalf of the subvises and these correctly<br>led chooses to exercise this authoritation by accessing a Comment<br>e shared with agencies included in this request, on behalf of the individual                                                       |
| approved by the business.<br>I have reviewed the agencies and services I have selected for the individual<br>reliad my intent.<br>I understand that will not be notified when the person whom I have authors<br>service on behalf of the business I have authorised them to act for.<br>I understand the serval address used to create this authorisation may be<br>named above.<br>I understand and accept the declaration                                       | I is in randout instructure that it is the specification of the investment of the standout on<br>Innamed above to transact with on behalf of the business and these correctly<br>indicated on the specification of the specification of the specification of the specification of the individual<br>enhanced with again clauded in this request, on behalf of the individual |
| exproved by the businese.<br>In howe reviewed the agencies and services I have selected for the individual<br>relief my intert.<br>I understand that will not be notified when the person whom I have authoris<br>service on bihart of the businese I have sufficient of them to act for.<br>I understand the serval address used to create this authorisation may be<br>meaned above.<br>I understand and accept the declaration<br>Back Cancel                  | y is named above to transact with on behalf of the business and these correctly<br>innamed above to transact with on behalf of the business and these correctly<br>electhoces to exercise the authoritation by accessing a Comment.<br>I when the agencies included in this request, on behalf of the individual<br>Subtratt                                                 |
| exproved by the business.<br>I have reviewed the agencies and services I have selected for the individual<br>reliad my intent.<br>I understand that will not be notified when the person whom I have authoris<br>service on buhalf of the business lawse subhorised them to act for.<br>I understand the serval address used to create this authorisation may be<br>remore above.<br>I understand and accept this declaration<br>Back Cancel<br>Accessible 20     | y is read above to transact with on behalf of the business and these correctly<br>lead above to transact with on behalf of the business and these correctly<br>lead above to transact with authoritation by accessing a Government<br>a shared with agencies included in this request, on behalf of the individual<br><b>Bushenit</b><br>Provag of Declamar 2 Copyrig of     |

 An authorisation with a 6-digit code will be sent to the specified email address. The authorisation will remain pending until the user accepts the request using their authorisation code. Refer to section
 1.3 - Accepting an authorisation of this guide for instructions.

- If Custom access is selected for the Australian Taxation Office, you will be redirected to Access Manager where you can customise the permissions of the user.
- The business representative has seven days to accept their

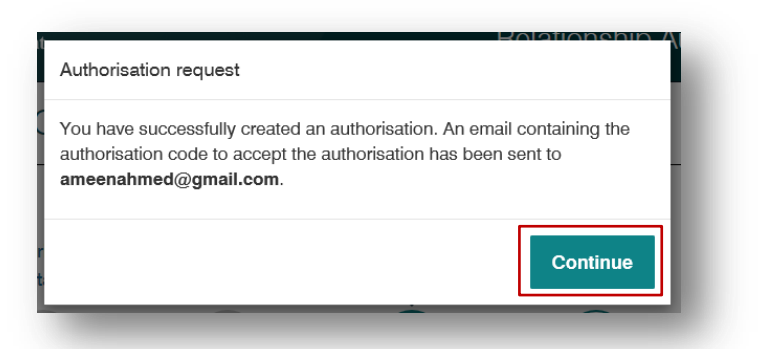

authorisation before the code expires. After seven days, the Principal Authority or an Authorisation Administrator will need to re-issue the authorisation request.

11. You will be returned back to the Manage authorisations page.

| 1.                                                                                                    |                                                                            |                                                                     |                                                                                |                    |             |
|----------------------------------------------------------------------------------------------------|----------------------------------------------------------------------------|---------------------------------------------------------------------|--------------------------------------------------------------------------------|--------------------|-------------|
| Australian Governme                                                                                   | nt                                                                         |                                                                     | Relationsh                                                                     | ip Authorisation   | Manager     |
| fome Manage authorisations N                                                                          | lanage credentials                                                         |                                                                     |                                                                                |                    |             |
| Vinston and Sons                                                                                      | Gardening                                                                  | Services                                                            |                                                                                |                    | - 8         |
| elow is a list of representatives fo<br>• Select Add new user to crea<br>• Select Import AUSkey users | r this business. To ad<br>te a new authorisation<br>to import your existin | d a business represe<br>for your business re<br>g AUSkey users to R | ntative you have two options:<br>presentative<br>AM. How to import my AUSkey u | sers to RAM.C*     | - 8         |
| Representative History                                                                                |                                                                            |                                                                     |                                                                                |                    | - 1         |
| Search by representative na                                                                           | 770                                                                        | x ۹                                                                 | Add new u                                                                      | iser Import AUSkey | / users     |
| Representative name ≑                                                                                 | Status 🛎                                                                   |                                                                     | Authorisation type ≑                                                           |                    |             |
| Ahmed, Ameen                                                                                          | Pending                                                                    |                                                                     | Authorisation administrator                                                    | 👁 View 🖉 Edit      | t∄ Remove   |
| Wisnton, Robin                                                                                        | <ul> <li>Active</li> </ul>                                                 |                                                                     | Principal authority                                                            | () View            |             |
|                                                                                                    |                                                                            | < 1                                                                 | >                                                                              |                    | - 8         |
| Back                                                                                                  |                                                                            |                                                                     |                                                                                |                    | - 8         |
|                                                                                                    |                                                                            |                                                                     |                                                                                |                    |             |
|                                                                                                    |                                                                            | Accessibility (*                                                    | Privacy C                                                                      | Disclamer @        | Copyright G |
| CONTRACTOR OF CONTRACTOR                                                                              |                                                                            |                                                                     |                                                                                |                    |             |

# 2.2 Viewing authorisations

### Who can complete this activity?

**Principal Authority:** a business owner or eligible associate of the business as listed in the ABR.

Authorisation Administrator: a business representative who acts on behalf of a business.

## Viewing authorisations – Detailed instructions

1. Go to: https://authorisationmanager.gov.au

Click on Login with myGovID.

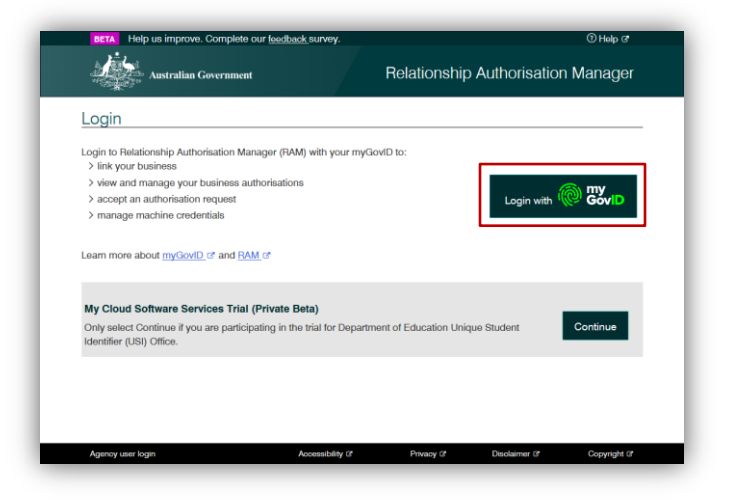

2. Enter the email address linked to your myGovID.

A code will appear. Open myGovID on your smart device, log in and enter the 4 digit code into the popup within the app. Tap **Accept**.

Note: To learn more about how to download and set up your myGovID visit the myGovID website: <u>https://www.mygovid.gov.au/</u>

| Annalas                                                                   | e التي التي التي التي التي التي التي التي                                                                                             |  |
|---------------------------------------------------------------------------|----------------------------------------------------------------------------------------------------|--|
| Cet the app<br>Prove who you are and get a<br>Downlaad the app now to get | code to login with the myGovD app.<br>stanted.<br>1. Download the app<br>ຈັກຮັດທີ່.<br>2. Prove who you are<br>3. Come back and login |  |
| Already have the <b>ap</b><br>Login with your myGovID em                  | p?<br>ail to continue.                                                                                                    |  |
| AmeenAhmed@gmail.com                                                      | Login                                                                                                    |  |
| Remember me                                                               | Cancel                                                                                                    |  |
| myGortD is a new way to pr<br>Vielt myGort                                | ove your identity and login online.<br>Q to find out more.                                                                            |  |

| 1. Open myGovID on your phone     2. Accept or enter the code                                   |  |
|-------------------------------------------------------------------------------------------------|--|
| 1430                                                                                            |  |
| 3. Come back<br>Sancel                                                                          |  |
|                                                                                                 |  |
| myGov/D is a new way to prove your identity and togin online.<br>Veit.myGov/D to find out more. |  |

3. Select **Manage authorisations** to be redirected to view all the entities you can act for.

| BETA<br>Help us improve. Complete our <u>fe</u><br>survey.        | ⑦ Help ৫ 보 /<br>edback                      | Ameen Ahmed <del>+</del> |
|-------------------------------------------------------------------|---------------------------------------------|--------------------------|
| Australian Governmer                                              | Relationship Authorisation                  | Manager                  |
| Ameen Ahmed                                                       |                                             |                          |
| Create and manage relationships<br>representatives. Find out more | and authorisations for businesses and their |                          |
| Link your business 🔞                                              |                                             | >                        |
| Manage authorisations                                             | )                                           | >                        |
| Enter an authorisation coc                                        | le 😧                                        |                          |
| Enter the code as shown in the Submit                             | authorisation email you received.           |                          |
|                                                                   |                                             |                          |

4. Select the business you would like to manage authorisations for.

|                                        |                                 | 7                             |                             |                          |
|----------------------------------------|---------------------------------|-------------------------------|-----------------------------|--------------------------|
| Home Manage authorisations             |                                 |                               |                             | _                        |
| Ameen Ahmed                            |                                 |                               |                             |                          |
| Details of your authorisations are lis | sted below.                     |                               |                             |                          |
| To display details of your authorisa   | tion select 'View'. To manage a | uthorisations select the busi | iness hyperlink.            |                          |
| I can act for                          |                                 |                               |                             |                          |
|                                        |                                 |                               |                             |                          |
| Search by ABN or entity name           | e ×                             | Q                             | Add another                 | business                 |
|                                        |                                 | _                             |                             | _                        |
| Entity name ≑                          | ABN \$                          | Status 🛎                      | Authorisation type ≑        |                          |
| Winston and Sons Gardening Se          | rvices 45002001501              | <ul> <li>Active</li> </ul>    | Authorisation administrator | <ul> <li>View</li> </ul> |
|                                        |                                 | < 1 >                         |                             |                          |
|                                        |                                 |                               |                             |                          |
|                                        |                                 |                               |                             |                          |
|                                        |                                 |                               |                             |                          |
|                                        |                                 |                               |                             |                          |

5. The business selected is displayed with all the representatives who are able to act on behalf of the business. Select the **view icon** next to the representative you want to view.

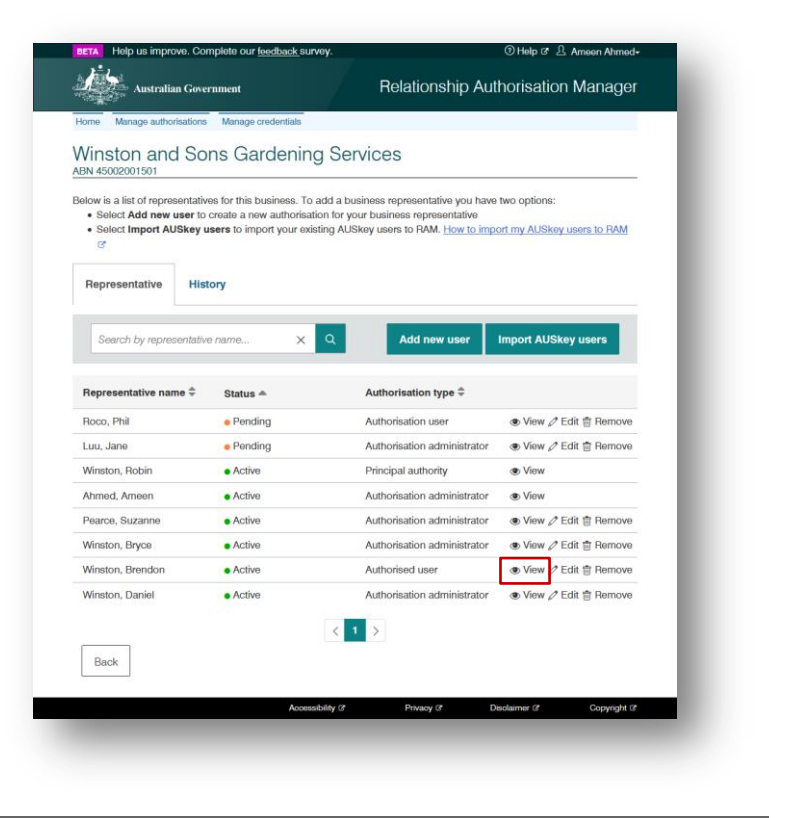

6. The representative's access and authorisation details are displayed.

| Ninston and Sons Gardenir                    | g Services                                       |
|----------------------------------------------|--------------------------------------------------|
| BN 45002001501                               |                                                  |
| Authorisation summary                        |                                                  |
| Representative details                       |                                                  |
| Name: Brendon Winston                        | uinton00/2mpil.com                               |
| Current business email address; Diendon.jame | winatonoa@ginali.com                             |
| Authorisation details                        |                                                  |
| ABN: 45002001501                             | Entity name: Winston and Sons Gardening Services |
| Start date: 01/08/2019                       | End date: Not specified                          |
| Authorisation status: Active                 | Machine credential administrator. No             |
|                                              |                                                  |
| Agency access details                        |                                                  |
| Agency                                       | Level of access                                  |
| AUSTRALIAN TAXATION OFFICE                   | Custom                                           |
| Authorization and datails                    |                                                  |
| Authorisation code details                   | 1                                                |
| Code expiry date: 08/08/2019                 | Code status: Accepted                            |
| Actioned on: 01/08/2019                      | Authorisation code email address:                |
|                                              | Brendon.james.winston89@gmail.com                |
|                                              |                                                  |
| Back                                         | Remove Edit                                      |
|                                              |                                                  |
| Acce                                         | ssibility ? Privacy ? Disclaimer ? Copyright ?   |

# 2.3 Editing authorisations

Note: An Authorisation Administrator cannot edit their own authorisation and permissions.

### Who can complete this activity?

**Principal Authority:** a business owner or eligible associate of the business as listed in the ABR.

Authorisation Administrator: a business representative who acts on behalf of a business.

## **Editing authorisations – Detailed instructions**

1. Go to:

https://authorisationmanager.gov.au

Click on Login with myGovID.

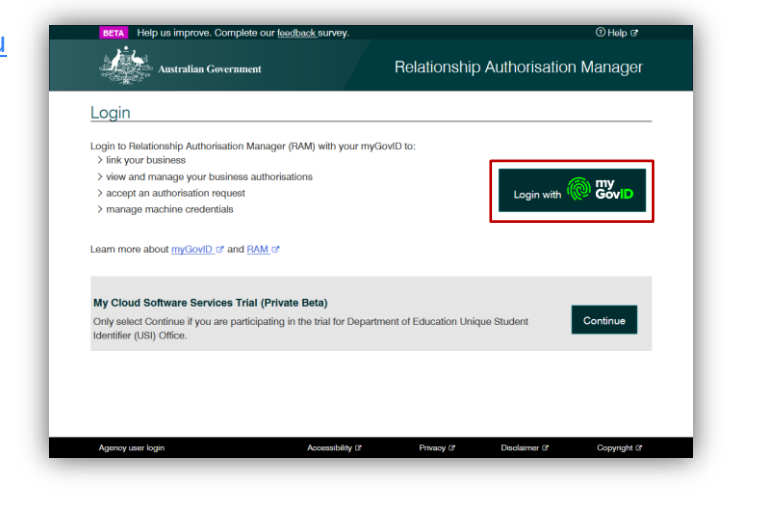

2. Enter the email address linked to your myGovID.

A code will appear. Open myGovID on your smart device, log in and enter the 4 digit code into the popup within the app. Tap **Accept**.

Note: To learn more about how to download and set up your myGovID visit the myGovID website: https://www.mygovid.gov.au/

| Get the app<br>Prove who you are and get a code t<br>Download the app now to get starte | login with the myGovID app.<br>I.                                        |        |  |
|-----------------------------------------------------------------------------------------|--------------------------------------------------------------------------|--------|--|
| 1.<br>2.<br>3.                                                                          | Download the app<br>Research<br>Prove who you are<br>Come back and login |        |  |
| Already have the app?<br>Login with your myGovID email to o                             | ntinue.                                                                  |        |  |
| AmeenAhmed@gmail.com                                                                    |                                                                          | Login  |  |
| Remember me                                                                             |                                                                          | Cancel |  |
| myGovID is a new way to prove yo                                                        | ur identity and login online.                                            |        |  |

| Animalia Gaurana    | ny<br>SoviD                                                  |
|---------------------|--------------------------------------------------------------|
| _ <b>_</b>          | 1. Open myGovID on your phone<br>2. Accept or enter the code |
| <b>E</b>            | 2968                                                         |
| Cancel              | 3. Come back                                                 |
|                     |                                                              |
| myGov/D is a new wa | y to prove your identity and login online.                   |
| <u>Visit m</u>      | <u>g/Gov/D</u> to find out more.                             |

3. Select **Manage authorisations** to be redirected to view all the entities you can act for.

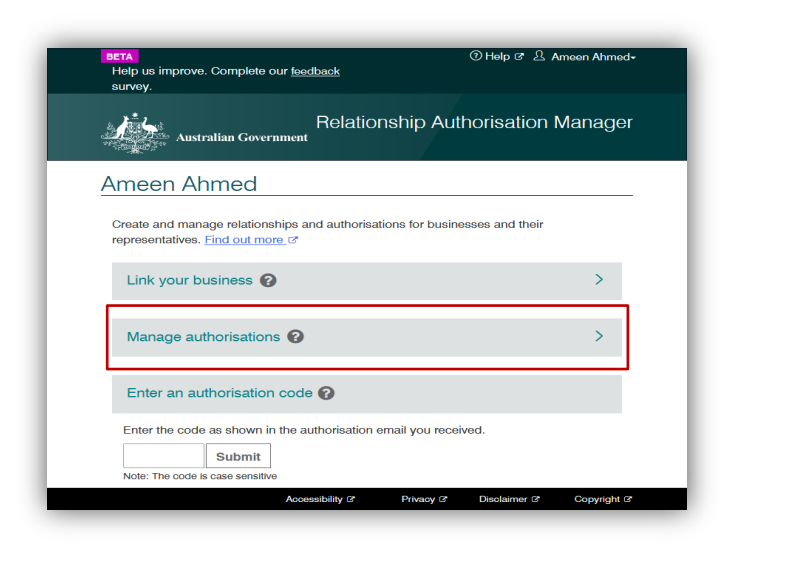

4. Select the business you would like to manage authorisations for.

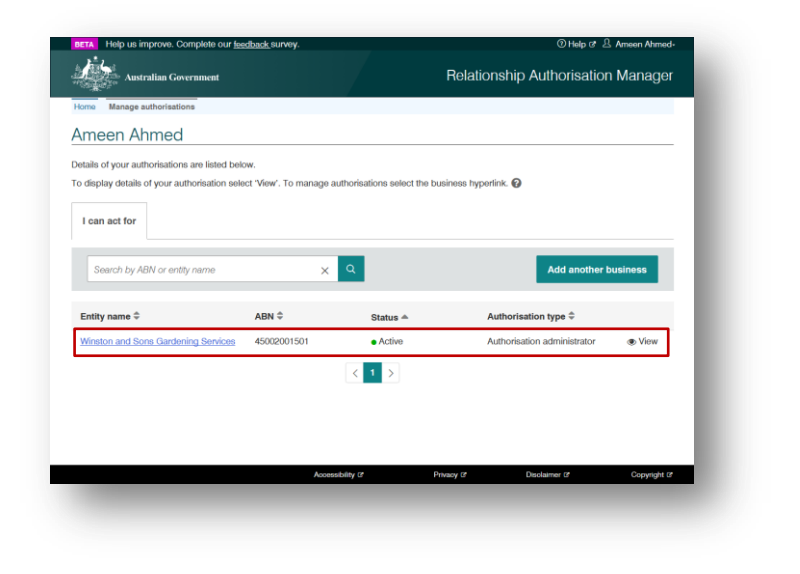

 The business selected is displayed with all the representatives who are able to act on behalf of the business. Select the **edit icon** next to the authorised representative you wish to edit.

Note:

- The authorisation for the Principal Authority role cannot be edited.
- An Authorisation Administrator cannot edit their own authorisation and permissions.

| 1 1 1 1 1 1 1 1 1 1 1 1 1 1 1 1 1 1 1                                                     |                                                                                      |                                                                                                    |                                            |
|-------------------------------------------------------------------------------------------|--------------------------------------------------------------------------------------|----------------------------------------------------------------------------------------------------|--------------------------------------------|
| elow is a list of representati<br>• Select Add new user to<br>• Select Import AUSkey<br>© | ves for this business. To<br>o create a new authorisati<br>users to import your exis | add a business representative you have<br>on for your business representative<br>ting AUSkey users to RAM. <u>How to impo</u> | two options:<br>ort my AUSkey users to RAM |
| Representative His                                                                        | story                                                                                |                                                                                                    |                                            |
| Search by representati                                                                    | ve name X                                                                            | Q Add new user                                                                                                    | Import AUSkey users                        |
| Representative name 🛱                                                                     | Status 🚔                                                                             | Authorisation type ≑                                                                                                    |                                            |
| Roco, Phil                                                                                | • Pending                                                                            | Authorisation user                                                                                                    | ● View 🖉 Edit 🎙 Remove                     |
| Luu, Jane                                                                                 | • Pending                                                                            | Authorisation administrator                                                                                                   | ● View 🖉 Edit 📋 Remove                     |
| Winston, Robin                                                                            | Active                                                                               | Principal authority                                                                                                    | <ul> <li>View</li> </ul>                   |
| Ahmed, Ameen                                                                              | Active                                                                               | Authorisation administrator                                                                                                   | View                                       |
| Pearce, Suzanne                                                                           | Active                                                                               | Authorisation administrator                                                                                                   | View Ø Edit                                |
| Winston, Bryce                                                                            | Active                                                                               | Authorisation administrator                                                                                                   | 👁 View 🖉 Edit 📋 Remove                     |
| Winston, Brendon                                                                          | Active                                                                               | Authorised user                                                                                                    | 👁 View 🖉 Edit 🕆 Remove                     |
| Winston, Daniel                                                                           | Active                                                                               | Authorisation administrator                                                                                                   | 👁 View 🖉 Edit 🖶 Remove                     |
|                                                                                           |                                                                                      | < 1 >                                                                                                    | _                                          |
|                                                                                           |                                                                                      |                                                                                                    |                                            |

6. The Edit Authorisation page is displayed with all the representative details and authorisations.

The edits you can make to an authorisation will depend on the following status:

- Pending you can edit the Authorised User's name, email address, start and end dates, Authorisation Administrator status and agency permissions.
- Accepted (with a future start date) – you can edit the authorisation start and end dates, Authorisation Administrator status and agency permissions.
- Active you can edit the authorisation end date, administrator status and agency permissions.
- Inactive no action can be taken.

| BETA Help us improve. Complete our <u>feed</u>                                                                                                | back survey. 이 Help 에 오 Ameen Ahmed-<br>Belationshin Authorisation Managor                                                                    |
|----------------------------------------------------------------------------------------------------|----------------------------------------------------------------------------------------------------|
| Australian Government                                                                                                    | nelationship Authonsation Manager                                                                                                    |
| Winston and Sons Gard                                                                                                    | lening Services                                                                                                    |
| Edit Authorisation                                                                                                    |                                                                                                    |
| Representative details                                                                                                    |                                                                                                    |
| Provide the representative's full legal name (<br>> The name provided in this authorisation r<br>> If the representative is known by one name | including any middle names).<br>nust match the representative's digital identity to accept the authorisation<br>ne, use the Family name field |
| > Use an email address that only the repre-                                                                                                   | sentative can access. Do not use a group email address                                                                                        |
| ields marked with an * are mandatory                                                                                                    |                                                                                                    |
| Riven name(s)                                                                                                    | Family name *                                                                                                    |
| rim.                                                                                                    | noco                                                                                                    |
| mail address*                                                                                                    | Confirm email address*                                                                                                    |
| phil.roco1501@gmail.com                                                                                                    | phil.roco1501@gmail.com                                                                                                    |
| o you want the representative to be a Mach                                                                                                    | nino credential administrator?*©                                                                                                    |
| 14/10/2019                                                                                                    | dd/mm/yyyy 📋 🔽 No end date                                                                                                    |
| Agency access                                                                                                    |                                                                                                    |
| choose the agencies you want the selected nay vary.<br>IB: At least one agency must have a level of                                           | business representative/s to access. Levels of access available to select from<br>f access of either Full or Custom to continue.              |
| Agency                                                                                                    | Level of access *                                                                                                    |
|                                                                                                    | ◯ Full                                                                                                    |
|                                                                                                    |                                                                                                    |
| Cancel                                                                                                    | Go to access manager Continue                                                                                                    |
| Cancel                                                                                                    | Go to access manager Continue                                                                                                    |

7. Make the edits as required and select **Continue**.

Note: Additional government agencies will use myGovID and RAM in the future.

When a new government agency becomes available in RAM, existing users (including Authorisation Administrators) will have their access level for that agency set to 'None' by default.

| Australian Government Provide the representative of access that address that only the representative address. Provide the representative is known by one name, use the Family name field > Use an email address that only the representative can access. Do not use a group email address that only the representative can access. Do not use a group email address that only the representative can access. Do not use a group email address that only the representative can access. Do not use a group email address that only the representative can access. Do not use a group email address that only the representative can access. Do not use a group email address that only the representative can access. Do not use a group email address that only the representative can access. Do not use a group email address that only the representative can access. Do not use a group email address that only the representative can access. Do not use a group email address that only the representative can access. Do not use a group email address that only the representative can access. Do not use a group email address that only the representative can access. Do not use a group email address that a * are mandatory are emailed. Phill Phill Ph                                                                                                    | Austalia Government    Plain Construction Constructions   Provide the representative's full legal name (including any middle names).   > The representative details   Provide the representative is known by one name, use the Family name for   Provide the representative is known by one name, use the Family name for   Provide the representative is known by one name, use the Family name for   Provide the representative is known by one name, use the Family name for   Provide the representative is known by one name, use the Family name for   Provide the representative to provide in this authorisation   Provide the representative to access. Do not use a group email address   Provide the representative to access. Do not use a group email address   Provide the representative to access. Do not use a group email address   Provide the representative to be an Authorisation administrator? *   Provide the representative to be an Authorisation administrator? *   Provide the representative to be an Authorisation administrator? *   Provide the representative to be an Authorisation administrator? *   Provide the representative to be an Authorisation administrator? *   Provide the representative to be an Authorisation administrator? *   Provide the representative to be an Authorisation administrator? *   Provide the representative to be an Authorisation administrator?   Provide the representative to be an Authorisation administrator?   Provide the representative to be an Authorisation administrator?   Provide the representative to be an Authorisative to access. Levels of access available to select from a vary.   Provide the representative to access of either Full or Custom to continue.   Provide the representative to provide the representative to access.   Provide the representative to provide the representative to access manager                                                                                                    |                                                                                                    | back survey. ① Help 준 본 Ameen Ahmed+                                                                                                    |
|----------------------------------------------------------------------------------------------------|----------------------------------------------------------------------------------------------------|----------------------------------------------------------------------------------------------------|----------------------------------------------------------------------------------------------------|
| Winston and Sons Gardening Services         ABM 45002001501         Edit Authorisation         Representative details         Provide the representative is known by one name, use the Family name fiel         > 10 an amagination of the authorisation must match the representative's digital identity to accept the authorisation         > 10 an amagination databases that only the representative can access. Do not use a group email address         Fields marked with an * are mandatory         Ware mention         Phil         Contine menti address •         phil.coco1501@gmail.com         Out an email address •         phil.coco1501@gmail.com         Out a ware the representative to be an Authorisation administrator? •         Ves       Image: Continue         Yes       Image: Continue         Yes       Image: Continue         Yes       Image: Continue         Yes       Image: Continue         Agency       Level of access •         Out and the selected business representatives to access and addres to select from ray avy.         WB: Al state one agency must have a level of access of either Full or Custom to continue. Image: Continue         Agency       Level of access •         Out and the selected business representatives to access manager image: Continue         Austra Lan Law TAWATIO                                                                                                    | Winston and Sons Gardening Services   By 45002001501   Cold Authorisation   By an empercentative data name (including any middle names).   > The mane provided in this authorisation must match the representative's digital identity to accept the authorisation   > If the representative dates stat only the representative can access. Do not use a group email address   > be an email address that only the representative can access. Do not use a group email address   Bell   Intermeter   Phil   Phil    Phil <th>Australian Government</th> <th>Relationship Authorisation Manager</th>                                                                                                    | Australian Government                                                                                                    | Relationship Authorisation Manager                                                                                                    |
| Edit Authorisation Representative details Provide the representative is full legal name (including any middle names). > The name provided in this authorisation must match the representative's digital identity to accept the authorisation > If the representative is flow any or one name, use the Family name field > Use an email address that only the representative can access. Do not use a group email address Fields marked with an * are mandatory Bend name[0] Findly name • Phil Phil Roco Confirm email address • Phil Cool 1501@gmail.com Authorisation details Do you want the representative to be an Authorisation administrator? • Yes Yes No No Source the agencies you want the selected business representative/s to access. Levels of access available to select from navay any any any any any any any any any a                                                                                                    | Edit Authorisation         Representative is full legal name (including ary middle names).         > The name provided in this authorisation must match the representative's digital identity to accept the authorisation         > If the representative is full legal name (including ary middle names).         > The name provided in this authorisation must match the representative's digital identity to accept the authorisation         > Use an email address that only the representative can access. Do not use a group email address         Final memory       Family name*         Phil       Roco         mail address*       Confirm email address*         phil.cool1501@gmail.com       Outhorisation details         No you want the representative to be an Authorisation administrator? * O       Image: Confirm email address         Yes       Image: Confirm email address       Image: Confirm email address         Yes       Image: Confirm email address       Image: Confirm email address         Yes       Image: Confirm email address       Image: Confirm email address         Yes       Image: Confirm email address       Image: Confirm email address         Yes       Image: Confirm email address       Image: Confirm email address         Yes       Image: Confirm email address       Image: Confirm email address         Yes       Image: Confirm email address       Image: Confirm email address                                                                                                    | Winston and Sons Garde                                                                                                    | ening Services                                                                                                    |
| Representative details         Provide the representative's full legal name (including any middle names).         > The name provided in this authorisation mult mathef the representative's digital identity to accept the authorisation         > If the representative is known by one name, use the Family name field         > use a email address that only the representative can access. Do not use a group email address         Fields marked with an * are mandatory         Wann name(s)         Phil         Reco         Email address *         phil.roco1501@gmail.com         Authorisation details         Do you want the representative to be an Authorisation administrator? * •         • Yes       • No         Start date •       • Iddimmityyy         If 10/02019       • Iddimmityyy         Address       • Orefine representatives for be available to select from namy way.         No       • Iddimmityyy         If 10/02019       • Iddimmityyy         If 10/02019       • Iddimmityyy         If 20       • No end date         Agency       Level of access.         If 20       Level of access.         If 20       • Du occess available to select from namy way.         Way to a agency must have a level of access of either Full or Custom to continue. • • • • • • • • • • • • • • • • • • •                                                                                                    | Papersentative details         Towards provided in this authorisation must mature the representative's digital identity to accept the authorisation         > The mane provided in this authorisation must mature the representative's digital identity to accept the authorisation         > Use an email address that only the representative can access. Do not use a group email address         > wan mane(s)                                                                                                    | Edit Authorisation                                                                                                    |                                                                                                    |
| Provide the representative ball legal name (including any middle names).<br>> The name provided in this authorisation must match the representative's digital identity to accept the authorisation<br>> I the expresentative is known by one name, use the Family name field<br>> Use an email address that only the representative can access. Do not use a group email address<br>Fadds marked with an * are mandatory<br>Beam name(s)<br>Phil<br>Cooffirm email address *<br>phil roco1501@gmail.com<br>Authorisation defails<br>Do you want the representative to be an Authorisation administrator? *<br>The presentative to be an Authorisation administrator? *<br>Yes<br>Yes<br>Yes<br>No<br>Confirm email address *<br>phil roco1501@gmail.com<br>Authorisation defails<br>Do you want the representative to be a Authorisation administrator? *<br>Yes<br>No<br>Confirm email address *<br>phil roco1501@gmail.com<br>Authorisation defails<br>Do you want the representative to be a Authorisation administrator? *<br>Yes<br>No<br>Confirm email address *<br>phil roco1501@gmail.com<br>Authorisation defails<br>Do you want the representative to be a Machine credential administrator? *<br>No end date<br>Agency could the administrator? *<br>Authorisation agency must the selected business representativels to access. Levels of access available to select from<br>nay vary.<br>We: A clease on agency must these elevel of access of either Full or Custom to continue.<br>Authorisation OFFICE<br>Pull<br>Continue<br>Concel<br>Concel<br>Continue<br>Continue<br>Continue<br>Continue                                                                                                    | how the representative full legal name (including any middle names).   >>>>>>>>>>>>>>>>>>>>>>>>>>>>>>>>>>                                                                                                    | Representative details                                                                                                    |                                                                                                    |
| Fields marked with an * are mandatory         Warn arrenging       Family name*         Phil       Roco         Continue marked with an * are mandatory       Roco         Phil       Continue marked address *         philuroco1501@gmail.com       philuroco1501@gmail.com         Authorisation details       Philuroco1501@gmail.com         Do you want the representative to be an Authorisation administrator? * • •       •         Viss       •         Yes       •         Yes       •         Over watthe representative to be a Machine credential administrator? * •         Yes       •         Yes       •         Yes       •         Agency       •         Agency       •                                                                                                    | iven amely   Phil   Roco   Poil   Roco   Poil address*   Poil address*   Phil cool 501@gmail.com   Poil cool 501@gmail.com Poil cool 501@gmail.com Poil cool 501@gmail.co                                                                                                    | Provide the representative's full legal name (in<br>> The name provided in this authorisation m<br>> If the representative is known by one nam<br>> Use an email address that only the repres | ncluding any middle names).<br>nust match the representative's digital identity to accept the authorisation<br>se, use the Family name field<br>entative can access. Do not use a group email address |
| Game name(s)       Finily name *         Phil       Roco         Enail address *       Confirm email address *         phil.roco1501@gmail.com       phil.roco1501@gmail.com         Authorisation details       phil.roco1501@gmail.com         Do you want the representative to be an Authorisation administrator? * • •       •         Ves       •         Ves       •         Ves       •         Ves       •         Autorization       End date •         14/10/2019       •         Manuer       •         Agency       Level of access *         Australuent TAXATION OFFICE       •         Puil       •         Cancel       Continue                                                                                                    | iwen ranelg Family name*   Phill Roco   mail address* Coolfine email address*   phill cool 501@gmail.com phill cool 501@gmail.com   Authorisation details   wo you want the representative to be an Authorisation administrator? * * *                                                                                                    | ields marked with an * are mandatory                                                                                                    |                                                                                                    |
| Phil       Goco         Email address*       Centime smail address*         phil.roco1501@gmail.com       phil.roco1501@gmail.com         Authorisation details       phil.roco1501@gmail.com         Do you want the representative to be an Authorisation administrator?**       Image: Continue of Continue of                                                                                                    | Phil     Roco       mail addres*     Contime email address*       phil.roco1501@gmail.com     phil.roco1501@gmail.com       Authorisation details     No       to you want the representative to be an Authorisation administrator?*©     Image: Continue       Yes     No       ard date *     Image: Continue       Yes     No       ard date *     Image: Continue       14/10/2019     Image: Continue       Monection details     Image: Continue       Monection date     Image: Continue       Agency     Level of access.       Go to access manager     Continue       Cancel     Continue                                                                                                    | liven name(s)                                                                                                    | Family name *                                                                                                    |
| Enal address*  phil roco1501@gmail.com  Authorisation details  Do you want the representative to be an Authorisation administrator? *  Yes No  Do you want the representative to be a Machine credential administrator? *  Yes No  Do you want the representative to be a Machine credential administrator? *  Yes No  Do you want the representative to be a Machine credential administrator? *  Yes No  Do you want the representative to be a Machine credential administrator? *  No  Do you want the representative to be a Machine credential administrator? *  No  Do you want the representative to be a Machine credential administrator? *  No  Do you want the representative to be a Machine credential administrator? *  No  Do you want the representative to be a Machine credential administrator? *  No  Do you want the representative to be a Machine credential administrator? *  No  Do you want the representative to be a Machine credential administrator? *  No  Do you want the representative to be a Machine credential administrator? *  No  Do you want the representative to be a Machine credential administrator? *  No  Do you want the representative to be a Machine credential administrator? *  No  Do you want the representative to be a Machine credential administrator? *  Machine administrator administrator administrat | mail address* Confirm errali address*   phill cocl501@gmail.com   Authorisation details   by you want the representative to be an Authorisation administrator? * • •   • Yes • No   by you want the representative to be a Machine credential administrator? * • •   • Yes • No   by you want the representative to be a Machine credential administrator? * • •   • Yes • No   by you want the representative to be a Machine credential administrator? * • •   • Yes • No   by out want the selected business representative/s to access. Levels of access available to select from xu you.   Bit Ideas noe agency must the selected business representative/s to access. Levels of access available to select from xu you.   Bit Ideas noe agency must have a level of access of either Full or Custom to continue. •   Agency Level of access •   • AuSTRALLIN TAXATION OFFICE • Full   • Full • Custom   • Cancel Continue                                                                                                    | Phil                                                                                                    | Roco                                                                                                    |
| philzoco1501@gmail.com philzoco1501@gmail.com Authorisation details Do you want the representative to be an Authorisation administrator? *  O Yes No O you want the representative to be a Machine credential administrator? *  O Yes No Set date  O Table  Conset the agencies you want the selected business representative/s to access. Levels of access valiable to select from ray vary.  Yes A teact one agency must these level of access of either Full or Custom to continue. O  Authorize  Cancel Continue Cancel Continue Cancel Continue Continue C | phil.coc1501@gmail.com       phil.coc1501@gmail.com         Authorisation details         bo you want the representative to be an Authorisation administrator? * • • • • • • • • • • • • • • • • • •                                                                                                    | mail address*                                                                                                    | Confirm email address *                                                                                                    |
| Authorisation details Do you want the representative to be an Authorisation administrator? *           Image: Image: Ima                       | Authorisation details by you want the representative to be an Authorisation administrator? *  by you want the representative to be a Machine credential administrator? *  by you want the representative to be a Machine credential administrator? *  by you want the representative to be a Machine credential administrator? *  by you want the representative to be a Machine credential administrator? *  by you want the representative to be a Machine credential administrator? *  by you want the representative to be a Machine credential administrator? *  by you want the representative to be a Machine credential administrator? *  by you want the representative to be a Machine credential administrator? *  by out attem *  by the agencies you want the selected business representative/s to access. Levels of access available to select from you way. By Alt least one agency must have a level of access of either Full or Custom to continue.  by the agencies you want the selected business representative/s to access. Levels of access available to select from you way. By Alt least one agency must have a level of access of either Full or Custom to continue.  by AustRALIAN TAXATION OFFICE  Full Custom None Cancel  Continue                                                                                                    | phil.roco1501@gmail.com                                                                                                    | phil.roco1501@gmail.com                                                                                                    |
| Do you want the representative to be an Authorisation administrator? *          Or you want the representative to be an Matchine credential administrator? *          Or you want the representative to be a Matchine credential administrator? *          Or you want the representative to be a Matchine credential administrator? *          Or you want the representative to be a Matchine credential administrator? *          Yes       Image: Continue         Yes       Image: Continue         Yes       Image: Continue         Agency       Level of access *         O AUSTRALIAN TAXATION OFFICE       Image: Continue         Cancel       Continue         Cancel       Continue                                                                                                    | by you want the representative to be an Authorisation administrator? *  by you want the representative to be a Machine credential administrator? *  by you want the representative to be a Machine credential administrator? *  by you want the representative to be a Machine credential administrator? *  by you want the representative to be a Machine credential administrator? *  by you want the representative to be a Machine credential administrator? *  by you want the representative to be a Machine credential administrator? *  by you want the representative to be a Machine credential administrator? *  by out want the representative to be a Machine credential administrator? *  by out want the releated business representative/s to access. Levels of access available to select from  yavay.  By At least one agency must have a level of access of either Full or Custom to continue.  Cancel  Concel  Accessability Device Planay of Distance of Continue  Consellation of Planay of Distance of Continue  Consellation of Planay of Distance of Continue  Consellation of Planay of Distance of Consellation                                                                                                    | Authorisation details                                                                                                    |                                                                                                    |
| 14/10/2019       Image: Constraint of the selected business representative/s to access. Levels of access available to select from may vary.         Regnery       Level of access*         O AUSTRALIAN TAXATION OFFICE       Full       Custom       None         Cancel       Go to access manager       Continue                                                                                                    | 14/10/2019       Image: diamatypy       Image: Comparison of the selected business representative/s to access. Levels of access available to select from may vary.         Bit A teason on agency must have a level of access of either Full or Custom to continue.       Image: Custom on agency must have a level of access of either Full or Custom to continue.         Agency       Level of access •         Image: Custom TAXATION OFFICE       Full       Custom       None         Cancel       Go to access manager       Continue         Accessibility of       Privacy of       Disclament of       Copyright of                                                                                                    | Voyou want the representative to be a Machi                                                                                                    | ine credential administrator? * 🖗<br>rd date 🖗                                                                                                    |
| Agency access Choose the agencies you want the selected business representative/s to access. Levels of access available to select from may vary. NB: At least one agency must have a level of access of either Full or Custom to continue.  Agency Level of access*  Agency Level of access*  Automatical Automatical Automati | Agency access B: A teast one agency must have a level of access of either Full or Custom to continue.  Agency Level of access                                                                                                    | 14/10/2019                                                                                                    | dd/mm/yyyy 📋 🔽 No end date                                                                                                    |
| Agency       Level of access*                                                                                                    | Kyency coucess      Kyency coucess      Agency      Level of access -      Australian TAXATION OFFICE      Full      Custom      Concel      Accessbally      Phracy      Disdament      Copynight      Copynight     Copynight      Copynight      Copynight |                                                                                                    |                                                                                                    |
| Agency Level of access*  O AUSTRALIAN TAXATION OFFICE  Full  Cancel  Go to access manager  Continue  Accessibility 07  Paylow 17  Paylow 17  Pa | Agency Level of access*                                                                                                    | Choose the agencies you want the selected b<br>nay vary.<br>IB: At least one agency must have a level of                                                                                      | business representative/s to access. Levels of access available to select from<br>access of either Full or Custom to continue.                                                                        |
| O AUSTRALIAN TAXATION OFFICE     Full     Custom     None     Go to access manager     Continue     Accessibility 07     Protect 17     Protect 17     Distance 07     Cococol 17                                                                                                    | Accessibility of Prince Custom One     Continue     Concel     Concel     Concess manager     Continue     Copyright of                                                                                                    | Agency                                                                                                    | Level Of access *                                                                                                    |
| Cancel Go to access manager Continue                                                                                                    | Cancel Go to access manager Continue Accessibility & Privacy & Disclamer & Copyright &                                                                                                    | ④ AUSTRALIAN TAXATION OFFICE                                                                                                    | Custom None                                                                                                    |
| Accessibility (? Privacy (? Disclaimer (? Copyright (?                                                                                                    | Accessibility of Privacy of Disclarmer of Copyright of                                                                                                    | Cancel                                                                                                    | Go to access manager Continue                                                                                                    |
|                                                                                                    |                                                                                                    |                                                                                                    |                                                                                                    |

8. The summary screen is displayed.

Review details and select the checkbox to declare you understand and accept the declaration. Click **Submit**.

|                                                                                                    | k_survey. ⑦ Help 강 윤 Ameen Ahmed                                                                                                    |
|----------------------------------------------------------------------------------------------------|----------------------------------------------------------------------------------------------------|
| Australian Government                                                                                                    | Relationship Authorisation Manager                                                                                                    |
| Vinston and Sons Garder                                                                                                    | ing Services                                                                                                    |
| dit Authorisation                                                                                                    |                                                                                                    |
| Representative details                                                                                                    |                                                                                                    |
| Name: Phil Roco<br>Authorisation code email address: phil.roco1                                                                                                    | 1501@gmail.com                                                                                                    |
| uthorisation details                                                                                                    |                                                                                                    |
| Start date: 14/10/2019<br>Authorisation type: Authorised user                                                                                                    | End date: Not specified<br>Machine credential administrator: Yes                                                                                                    |
| gency access details                                                                                                    |                                                                                                    |
| Agency                                                                                                    | Level of access                                                                                                    |
| AUSTRALIAN TAXATION OFFICE                                                                                                    | Custom                                                                                                    |
| l declaration I declare that: I have used my own identity credential to acce                                                                                                    | os this service.                                                                                                    |
| Jeclaration I declare that: I have used my own identify credential to accos I am authorized to create this relationship on b I am creating a relationship between the india, businese with the government agencies and services h I have reviewed the agencies and services with Lauinese and these correctly reflect my intert. I understant that with no be eaching and services the businese and these correctly reflect my intert. I understant that the india iddated when the accessing a Government service on behalf of the I understant that the eaching and behave used to on behalf of the individual named above. | es this service,<br>ehalf of the business identified above,<br>buil named above and the business,<br>the individual named above will be activities to transact on behalf of the<br>ison I have selected, and all disclines and actions taken by the named<br>as treated as approved by the business.<br>we selected for the individual named above to transact with on behalf of the<br>sperson whom I have authorised chooses to exercise this authorisation by<br>business I have authorised them to act for.<br>aste this authorisetion may be shared with agencies included in this request,                                                                                  |
| Lectaration     I declare that:                                                                                                    | es this service.<br>shall of the business identified above.<br>Sual named above and the businese.<br>the individual maned above will be authorised to transact on behalf of the<br>knew selected, and all decisions and actions taken by the named<br>to transact with on behalf of the<br>person whom I have authorised chooses to exercise this authorisation by<br>businese I have authorised chooses to exercise this authorisation by<br>businese I have authorised chooses to exercise this authorisation by<br>businese I have authorised with opencies included in this request.<br>But the authorisation may be shared with agencies included in this request.<br>Submit |

9. Modified authorisation notification appears. Click **Continue**.

A new authorisation code is sent to the user's email. The user must reaccept their authorisation. Refer to section **1.3 – Accepting an authorisation** for instructions.

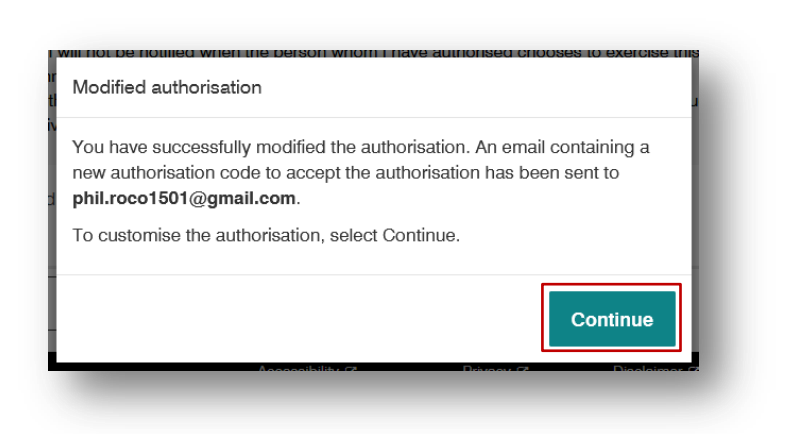

10. The Customise access permission page is displayed. If you have chosen to authorise custom access and permissions to the business representative for ATO online services, click on the link to **ATO Access Manager**.

| Autoration Government     Heldelion Iship Autoritistic Autorities     Autoration Government     Ministon and Sons Gardening Services     sex 46xee0ation     Caldomise access permissions     Caldomise the level of access by servicing     Saturation by selecting the agency hyperfix.     Symphrite will open in any tab. do not doee or log out of this window until you have selected all custom accesses. |      |
|----------------------------------------------------------------------------------------------------|------|
| Winston and Sons Gardening Services Una 4500001001 Call Authorisation Customise access permissions Sutemise the level of access by extending the agency hyperfix. Sympthic will goin it any table - do not done or log out of the window until you have selected all custom accesses.                                                                                                    |      |
| Edit Authorisation<br>Customise access permissions<br>Jaconise the level of access by selecting the agency hyperfink.<br>Agentinks will open in a new tab - do not done or log out of this window until you have selected all custom accesses.                                                                                                    |      |
| Customise access permissions<br>Duatories the level of access by selecting the agency hyperfink.<br>Synphrifix all open in a new tab do not does or log out of this wholow until you have selected all custom accesses.                                                                                                    | _    |
| Customise the level of access by selecting the agency hyperlink.<br>+pperlinks will open in a new tab - do not close or log out of this window until you have selected all custom accesses.                                                                                                    |      |
| Hyperlinks will open in a new tab - do not close or log out of this window until you have selected all custom accesses.                                                                                                    |      |
| Dhil Dana                                                                                                    |      |
| Phil Hoco                                                                                                    | _    |
| Agency Level of access                                                                                                    |      |
| AUSTRALIAN TAXATION OFFICE Custom ATO Access Manager                                                                                                    |      |
|                                                                                                    |      |
| 0                                                                                                    | 1    |
| Back                                                                                                    | inue |
|                                                                                                    |      |
|                                                                                                    |      |
|                                                                                                    |      |
|                                                                                                    |      |
| Accessibility (? Privacy (? Disclaimer (? Co                                                                                                    |      |

11. The Modify Access and Permissions page is displayed. Under permissions, select the access and permissions you wish the authorised representative to have.

Then click the **Save** button.

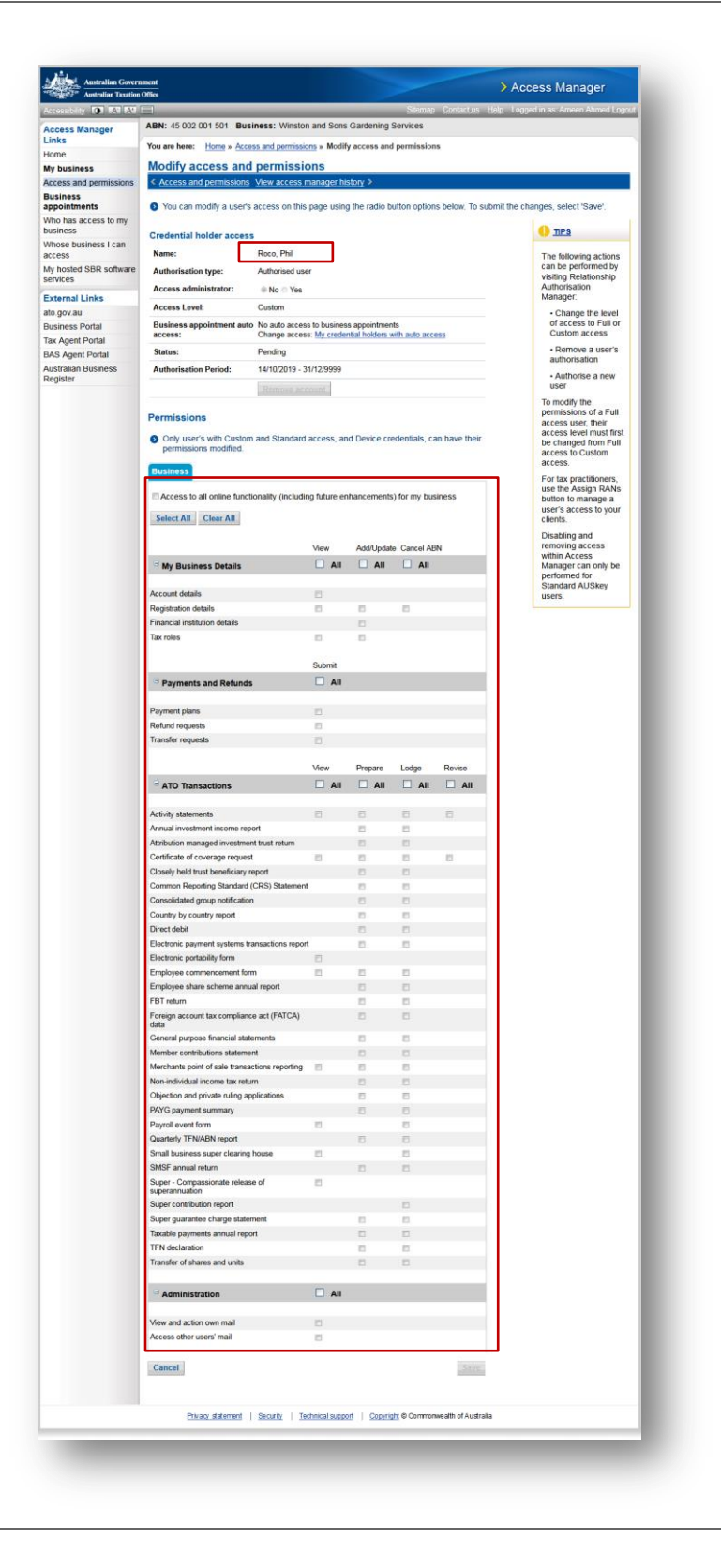

12. A notification that your changes have been saved successfully is displayed.

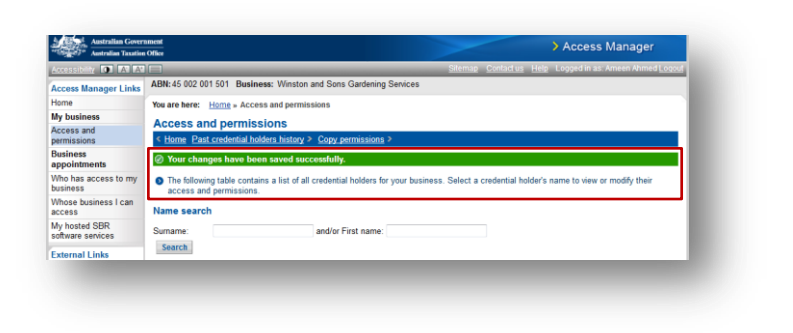

# 2.4 Removing authorisations

### Who can complete this activity?

**Principal Authority:** a business owner or eligible associate of the business as listed in the ABR.

Authorisation Administrator: a business representative who acts on behalf of a business.

## **Removing authorisations – Detailed instructions**

1. Go to: https://authorisationmanager.gov.au

Click on Login with myGovID.

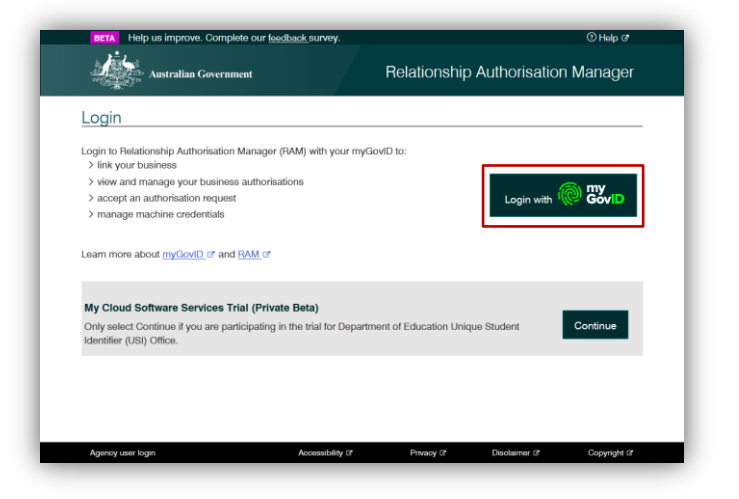

2. Enter the email address linked to your myGovID.

A code will appear. Open myGovID on your smart device, log in and enter the 4 digit code into the popup within the app. Tap **Accept**.

Note: To learn more about how to download and set up your myGovID visit the myGovID website: <u>https://www.mygovid.gov.au/</u>

| Autorita G                                                                 | C CVD                                                                                                    |
|----------------------------------------------------------------------------|----------------------------------------------------------------------------------------------------|
| Cet the app<br>Prove who you are and get at<br>Download the app row to get | code to legin with the myGovD app.<br>stanted.<br>1. Download the app<br>քեջընեն<br>2. Prove who you are<br>3. Come back and login |
| Already have the <b>ap</b><br>Login with your myGovtD ema                  | p?                                                                                                    |
| AmeenAhmed@gmail.com                                                       | Login                                                                                                    |
| Remember me                                                                | Canool                                                                                                    |
| myGovtD is a new way to pr<br>Visit myGovtT                                | ovo your identity and login online.<br>D to find out more.                                                                         |

|                           | D                                                            |
|---------------------------|--------------------------------------------------------------|
| . 🚅                       | 1. Open myGovID on your phone<br>2. Accept or enter the code |
|                           | 0759                                                         |
|                           | 3. Come back                                                 |
| Gancel                    |                                                              |
|                           |                                                              |
|                           |                                                              |
| myGovID is a new way to p | prove your identity and login online.                        |

3. Select **Manage authorisations** to be redirected to view all the entities you can act for.

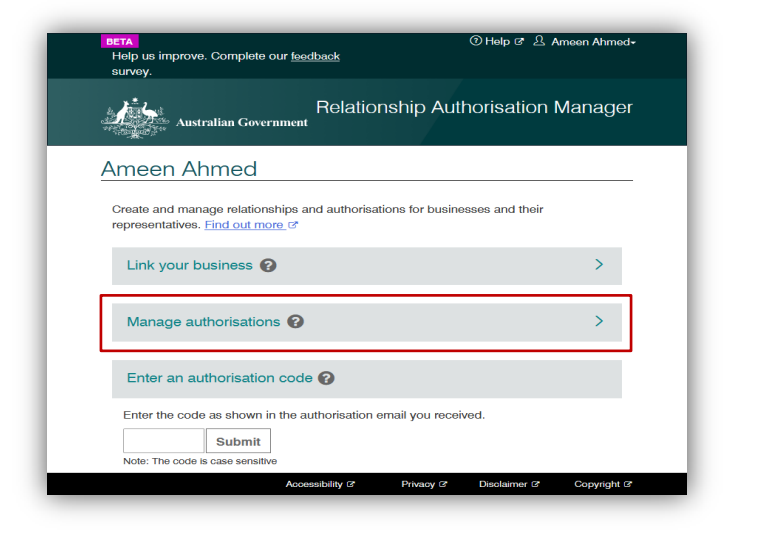

4. Select the business you would like to manage authorisations for.

| Home Manage authorisations                    |                             |                                |                             |         |
|-----------------------------------------------|-----------------------------|--------------------------------|-----------------------------|---------|
| Ameen Ahmed                                   |                             |                                |                             | _       |
| Details of your authorisations are listed bel | ow.                         |                                |                             |         |
| To display details of your authorisation sele | ict 'View'. To manage autho | prisations select the business | hyperlink. 🚱                |         |
| I can act for                                 |                             |                                |                             | - 8     |
|                                               | _                           | -                              |                             | - 1     |
| Search by ABN or entity name                  | ×                           | 2                              | Add another bu              | isiness |
| Entity name ≑                                 | ABN ≑                       | Status 🛎                       | Authorisation type =        | - 8     |
| Winston and Sons Gardening Services           | 45002001501                 | Active                         | Authorisation administrator | View    |
|                                               | [                           | < 1 >                          |                             |         |
|                                               |                             |                                |                             |         |
|                                               |                             |                                |                             |         |
|                                               |                             |                                |                             |         |
|                                               |                             |                                |                             |         |

 The business selected is displayed with all the representatives who are able to act on behalf of the business. Select the **remove icon** next to the authorised representative you wish to remove.

- The authorisation for the Principal Authority role cannot be removed. To remove a Principal Authority role, an authorised representative will need to go to the ABR site and cancel the link between the associate and the business ABN. The change will be updated in RAM in real time.
- As a Principal Authority or an Authorisation Administrator you can remove all pending, active, and accepted authorisations with future start dates, *except* your own authorisations.
- A Remove confirmation notification is displayed - select **Yes** to confirm the removal of the authorisation. You will be returned to the Manage authorisations screen.

| Home Manage authonsations                                                            | Manage credentials                                  |                                                                                |                            |
|--------------------------------------------------------------------------------------|-----------------------------------------------------|--------------------------------------------------------------------------------|----------------------------|
| Winston and So                                                                       | ns Gardening                                        | g Services                                                                     |                            |
| ADIN 45002001501                                                                     | 12 Jahrs 10 123                                     | 3 8 % X2 8                                                                     |                            |
| <ul> <li>Selow is a list of representativ</li> <li>Select Add new user to</li> </ul> | es for this business. To<br>create a new authorisat | add a business representative you have<br>ion for your business representative | two options:               |
| Select Import AUSkey u                                                               | sers to import your exis                            | sting AUSkey users to RAM. How to imp                                          | ort my AUSkey users to RAM |
|                                                                                      |                                                     |                                                                                |                            |
| Representative Hist                                                                  | ory                                                 |                                                                                |                            |
|                                                                                      |                                                     |                                                                                |                            |
| Search by representative                                                             | name X                                              | Q Add new user                                                                 | Import AUSkey users        |
|                                                                                      |                                                     |                                                                                |                            |
| Representative name 🗘                                                                | Status 🛎                                            | Authorisation type ≑                                                           |                            |
| Roco, Phil                                                                           | e Pending                                           | Authorisation user                                                             | ● View Ø Edit 🝵 Remove     |
| Luu, Jane                                                                            | Pending                                             | Authorisation administrator                                                    | ● View 2 Edit   Remove     |
| Winston, Robin                                                                       | Active                                              | Principal authority                                                            | View                       |
| Ahmed, Ameen                                                                         | Active                                              | Authorisation administrator                                                    | View                       |
| Pearce, Suzanne                                                                      | Active                                              | Authorisation administrator                                                    | 👁 View 🖉 Edit 👕 Remove     |
| Winston, Bryce                                                                       | Active                                              | Authorisation administrator                                                    |                            |
| Winston, Brendon                                                                     | Active                                              | Authorised user                                                                | 👁 View 🖉 Edit 🕆 Remove     |
| Winston, Daniel                                                                      | Active                                              | Authorisation administrator                                                    | Wiew                       |
|                                                                                      |                                                     | (1)                                                                            |                            |
|                                                                                      |                                                     |                                                                                |                            |
| Back                                                                                 |                                                     |                                                                                |                            |
|                                                                                      |                                                     | ubility /2 Drivney /2 D                                                        | indaimer (? Convict (?     |
|                                                                                      | Access                                              | Pivacy of D                                                                    | Bolamar a Copyright of     |

| Remove confirmation                                                                                                | ×   |
|----------------------------------------------------------------------------------------------------|-----|
| Are you sure you want to remove this authorisation?<br>Removing this user will permanently end their authorisation |     |
| No                                                                                                    | Yes |

| Cr       History         Search by representative name       X       Q       Add new user       Import AUSkey users         Representative name \$       Status \$       Authorisation type \$       Recox, Phil       Pending       Authorisation administrator       View \$       Edit \$\$ Remove         Luu, Jane       Pending       Authorisation administrator       View \$       Edit \$\$ Remove         Winston, Robin       Active       Principal authority       \$       View         Authorisation administrator       View \$       Edit \$\$ Remove         Winston, Robin       Active       Authorisation administrator       \$         View \$       Authorisation administrator       \$       View \$       Edit \$\$ Remove         Winston, Robin       Active       Authorisation administrator       \$       View \$       Edit \$\$ Remove         Winston, Brendon       Active       Authorisation administrator       \$       View \$       Edit \$\$ Remove         Winston, Daniel       Inactive - Removed       Authorisation administrator       \$       View       Yead                                                                                                    | Below is a list of representati<br>• Select Add new user to<br>• Select Import AUSkey | res for this business. To add a bu<br>create a new authorisation for y<br>users to import your existing AU | usiness representative you have<br>our business representative<br>Skey users to RAM. <u>How to imp</u> | a two options:<br>port my AUSkey users to RAM |
|----------------------------------------------------------------------------------------------------|---------------------------------------------------------------------------------------|----------------------------------------------------------------------------------------------------|----------------------------------------------------------------------------------------------------|-----------------------------------------------|
| Search by representative name     X     Q     Add new user     Import AUSkey users       Representative name <sup>1</sup> / <sub>2</sub> Status <sup>1</sup> / <sub>2</sub> Authorisation type <sup>2</sup> / <sub>2</sub> New <sup>2</sup> / <sub>2</sub> Edit <sup>2</sup> / <sub>2</sub> Remove       Roco, Phil     • Pending     Authorisation administrator     • View <sup>2</sup> / <sub>2</sub> Edit <sup>2</sup> / <sub>2</sub> Remove       Luu, Jane     • Pending     Authorisation administrator     • View <sup>2</sup> / <sub>2</sub> Edit <sup>2</sup> / <sub>2</sub> Remove       Winston, Robin     • Active     Principal authority     • View       Paraco, Suzanne     • Active     Authorisation administrator     • View <sup>2</sup> / <sub>2</sub> Edit <sup>2</sup> / <sub>2</sub> Remove       Winston, Robin     • Active     Authorisation administrator     • View <sup>2</sup> / <sub>2</sub> Edit <sup>2</sup> / <sub>2</sub> Remove       Winston, Robin     • Active     Authorisation administrator     • View <sup>2</sup> / <sub>2</sub> Edit <sup>2</sup> / <sub>2</sub> Remove       Winston, Bryce     • Active     Authorisation administrator     • View <sup>2</sup> / <sub>2</sub> Edit <sup>2</sup> / <sub>2</sub> Remove       Winston, Daniel     • Inactive - Removed     Authorisation administrator     • View       Vienton, Daniel     • Inactive - Removed     Authorisation administrator     • View                                                                                                    | Representative His                                                                    | tory                                                                                                    |                                                                                                    |                                               |
| Regresentative name *       Status *       Authorisation type *         Roco, Phil       • Pending       Authorisation administrator       • View & Edit *       Remove         Luu, Jane       • Pending       Authorisation administrator       • View & Edit *       Remove         Winston, Robin       • Active       Principal authority       • View       Pdit *       Remove         Winston, Robin       • Active       Principal authority       • View       Pdit *       Remove         Ahmed, Ameen       • Active       Authorisation administrator       • View & Edit *       Remove         Winston, Bryce       • Active       Authorisation administrator       • View & Edit *       Remove         Winston, Brendon       • Active       Authorisation administrator       • View & Edit *       Remove         Winston, Daniel       • Inactive - Removed       Authorisation administrator       • View & Edit *       Remove         Viewton, Daniel       • Inactive - Removed       Authorisation administrator       • View       •                                                                                                    | Search by representativ                                                               | e name X Q                                                                                                 | Add new user                                                                                           | Import AUSkey users                           |
| Roco, Phil        • Pending        Authorisation administrator       • View & Edit        • Nemve          Luu, Jane        • Pending        Authorisation administrator       • View & Edit       • Nemve          Winston, Robin        • Active        Principal authority       • View         • View          Atmed, Ameen        • Active        Authorisation administrator       • View         • View          Pearces, Suzanne        • Active        Authorisation administrator       • View            Winston, Bryce        • Active        Authorisation administrator       • View            Winston, Brendon        • Active        Authorisation administrator       • View         • View          Winston, Brendon        • Active        Authorisation administrator       • View            Winston, Daniel        • Inactive - Removed         Authorisation administrator       • View         • View                                                                                                    | Representative name ≑                                                                 | Status 🛎                                                                                                   | Authorisation type =                                                                                   |                                               |
| Luu, Jane     ● Pending     Authorisation administrator     ● View & Edit இ Remove       Winston, Robin     ● Active     Principal authority     ● View       Ahmed, Ameen     ● Active     Authorisation administrator     ● View       Pearce, Suzanne     ● Active     Authorisation administrator     ● View & Edit இ Remove       Winston, Bryce     ● Active     Authorisation administrator     ● View & Edit இ Remove       Winston, Bryce     ● Active     Authorisation administrator     ● View & Edit @ Remove       Winston, Brendon     ● Active     Authorisation administrator     ● View & Edit @ Remove       Winston, Daniel     • Inactive - Removed     Authorisation administrator     ● View                                                                                                    | Roco, Phil                                                                            | • Pending                                                                                                  | Authorisation administrator                                                                            | 👁 View 🧷 Edit 💼 Remove                        |
| Winston, Robin     ● Active     Principal authority     ● View       Ahmed, Ameen     ● Active     Authorisation administrator     ● View       Pearce, Suzanne     ● Active     Authorisation administrator     ● View 2 Edit 👚 Remove       Winston, Bryce     ● Active     Authorisation administrator     ● View 2 Edit 👚 Remove       Winston, Brendon     ● Active     Authorisation administrator     ● View 2 Edit 👚 Remove       Winston, Daniel     ● Inactive - Removed     Authorisation administrator     ● View                                                                                                    | Luu, Jane                                                                             | • Pending                                                                                                  | Authorisation administrator                                                                            | 👁 View 🧷 Edit 💼 Remove                        |
| Ahmend, Ameen        • Active       • Authorisation administrator       • View       • View       • Active       • Authorisation administrator       • View       • View       • Edit       • Emove       • Active       • Authorisation administrator       • View       • Edit       • Emove       • View       • Edit       • Emove       • Nimoton, Brendon       • Active       • Authorisation administrator       • View       • Edit       • Emove       • View       • Edit       • Emove       • View       • View       • Edit       • Emove       • View       • View       • Vie | Winston, Robin                                                                        | Active                                                                                                    | Principal authority                                                                                    | View                                          |
| Pearce, Suzanne        • Active       • Authorisation administrator       • View & Edit        • Remove       • Authorisation administrator       • View & Edit       • Remove       • View & Edit       • Remove       • View & Edit       • Remove       • View & Edit       • Remove       • View & Edit       • Remove       • View & Edit       • Remove       • View & Edit       • Remove       • View       • View        | Ahmed, Ameen                                                                          | Active                                                                                                    | Authorisation administrator                                                                            | View                                          |
| Winston, Bryce        • Active         Minston, Brendon        • Active         Authorisation administrator        • View & Edit        • Remove         Winston, Daniel        • Inactive - Removed         Authorisation administrator        • View         < 1                                                                                                    | Pearce, Suzanne                                                                       | Active                                                                                                    | Authorisation administrator                                                                            | 👁 View 🖉 Edit 💼 Remove                        |
| Winston, Brendon     Active     Authorised user     Image: Winston and the second and the second                | Winston, Bryce                                                                        | Active                                                                                                    | Authorisation administrator                                                                            | 👁 View 🖉 Edit 💼 Remove                        |
| Winston, Daniel   Inactive - Removed Authorisation administrator   View   View    View                                                                                                    | Winston, Brendon                                                                      | Active                                                                                                    | Authorised user                                                                                        | 👁 View 🧷 Edit 💼 Remove                        |
|                                                                                                    | Winston, Daniel                                                                       | Inactive - Removed                                                                                         | Authorisation administrator                                                                            | View                                          |
| Back                                                                                                    | Back                                                                                  | X                                                                                                    | 1 >                                                                                                    | - 1                                           |

# 3. Machine credential

A machine credential is installed on a device and enables you to interact directly with government online services through your business software.

Machine credentials will replace any Device AUSkeys currently used in software.

### Machine credentials are used by:

- Businesses or tax professionals who interact with ATO online services directly through desktop or locally hosted software. In this instance, the machine credential is created by the business and performs the same function as an Administrator or Standard AUSkey in software. Your digital service provider will let you know once your software has been updated.
- Digital service providers who offer cloud software, to enable software authentications by third party users. In this instance, the digital service provider creates a machine credential and installs it on their server.

**Note:** If you use cloud based Standard Business Reporting (SBR) enabled software you will not need to create a machine credential.

### **Section Overview**

**3.1 Creating a machine credential –** Install the required browser extension and install a machine credential.

# 3.1 Creating a machine credential

### Who can complete this activity?

**Principal Authority:** a business owner or eligible associate of the business as listed in the ABR.

Machine Credential Administrator role: a business representative with permissions to manage machine credentials on behalf of the business.

### About the Machine Credential Administrator role

- Both Authorised Administrators and Authorised Users can be Machine Credential Administrators.
- To authorise a Machine Credential Administrator, refer to section 2.1 Creating new authorisations and follow the detailed instructions.
- If you're already an Authorised Administrator or Authorised User but you're not a Machine Credential Administrator, ask the Principal Authority or an Authorisation Administrator to edit your authorisation (See 2.3 – Editing authorisations). You cannot edit your own authorisation.

### Before you start

**IMPORTANT:** The first time you try to install a machine credential, you'll be directed to install a browser extension. This guide will take you through the process of installing both the browser extension and a machine credential.

For compatibility reasons, you'll need to perform the following steps on either a **Chrome or Firefox** web browser and be running a **Windows, macOS, or Linux** operating system.

### Creating a machine credential – Detailed instructions

1. Using Chrome or Firefox, go to: https://authorisationmanager.gov.au

Click on Login with myGovID.

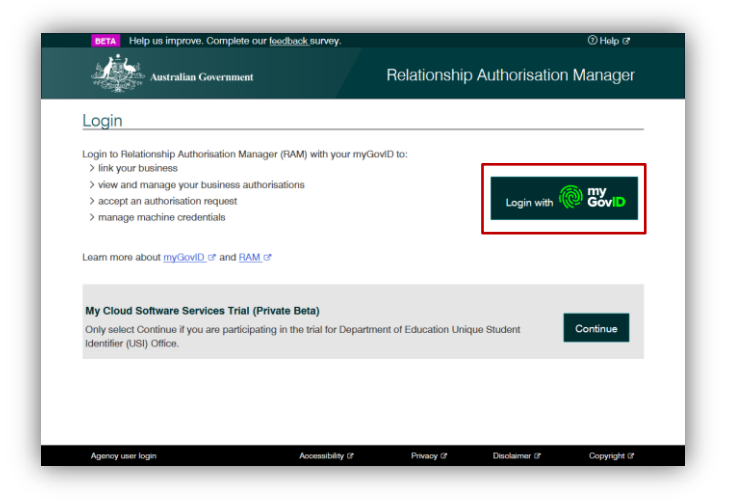

2. Enter the email address linked to your myGovID.

A code will appear. Open myGovID on your smart device, log in and enter the 4 digit code into the pop-up within the app. Tap **Accept**.

Note: To learn more about how to download and set up your myGovID visit the myGovID website: <u>https://www.mygovid.gov.au/</u>

| Cet the app<br>Prove who you are and get a code to login with the myGow(D app.<br>Download the app now to get statest.<br>1. Download the app |        |
|----------------------------------------------------------------------------------------------------|--------|
| Already have the <b>app?</b><br>Login with your myGovID email to continue.                                                                    |        |
| AmeenAhmed@gmail.com                                                                                                    | Login  |
| Remember me                                                                                                    | Cancel |
| myGoviD is a new way to prove your identity and login online.<br><u>Viet myGoviD</u> to find out more.                                        |        |

| -  | 🔆 🛞 🐯 D                                                                                                  |  |
|----|----------------------------------------------------------------------------------------------------|--|
|    | 1. Open myGovID on your phone<br>2. Accept or enter the code<br>9065<br>Water<br>Water<br>3. Come back   |  |
|    | Cancel                                                                                                   |  |
|    |                                                                                                    |  |
| ΠŸ | nyGovID is a new way to prove your identity and login entitie.<br><u>Vieit myGovID</u> to find out more. |  |

3. Click **Manage authorisations** to be redirected to view all the entities you can act for.

| Relation                                                                         |                              |
|----------------------------------------------------------------------------------|------------------------------|
| Australian Government                                                            | nship Authorisation Manage   |
| Ameen Ahmed                                                                      |                              |
| Create and manage relationships and authorisati representatives. Find out more C | ons for businesses and their |
| Link your business 😧                                                             | >                            |
| Manage authorisations                                                            | >                            |
| Enter an authorisation code 🔞                                                    |                              |
| Enter the code as shown in the authorisation en                                  | mail you received.           |

4. Select the business you would like to create a machine credential for.

| Australian Government                        |                          | Rel                              | ationship Authorisation     | Manager      |
|----------------------------------------------|--------------------------|----------------------------------|-----------------------------|--------------|
|                                              |                          |                                  |                             | 0            |
| Home Manage authorisations                   |                          |                                  |                             |              |
| Ameen Ahmed                                  |                          |                                  |                             |              |
| Details of your authorisations are listed be | low.                     |                                  |                             |              |
| To display details of your authorisation sel | ect 'View'. To manage au | thorisations select the business | hyperlink. 🕜                |              |
|                                              |                          |                                  |                             |              |
| I can act for                                |                          |                                  |                             |              |
|                                              |                          | _                                |                             |              |
| Search by ABN or entity name                 | ×                        | ٩                                | Add another b               | usiness      |
|                                              |                          |                                  |                             |              |
| Entity name ≑                                | ABN \$                   | Status 🚔                         | Authorisation type 🗘        |              |
| Winston and Sons Gardening Services          | 45002001501              | <ul> <li>Active</li> </ul>       | Authorisation administrator | View         |
|                                              |                          | < 1 >                            |                             |              |
|                                              |                          |                                  |                             |              |
|                                              |                          |                                  |                             |              |
|                                              |                          |                                  |                             |              |
|                                              |                          |                                  |                             |              |
|                                              | Accessi                  | bility C* Privacy C*             | Disclaimer @                | Copyright (2 |
|                                              |                          |                                  |                             |              |

5. The Manage authorisations page will be displayed with a list of all the authorisations for the business. Click on the **Manage Credential** tab on the top-left toolbar.

| Home Manage authorisations                                                               | Manage credentials                                                               |                                                                                                    |                           |
|------------------------------------------------------------------------------------------|----------------------------------------------------------------------------------|----------------------------------------------------------------------------------------------------|---------------------------|
| Minatan and Oa                                                                           | . O and anim                                                                     |                                                                                                    |                           |
| VINSION and 50<br>ABN 45002001501                                                        | ns Gardening                                                                     | g Services                                                                                                    |                           |
| Below is a list of representativ<br>• Select Add new user to<br>• Select Import AUSkey u | es for this business. To<br>create a new authorisat<br>isers to import your exis | add a business representative you t<br>ion for your business representative<br>sting AUSkey users to RAM. <u>How to</u> | nave two options:         |
| Representative Hist                                                                      | tory                                                                             |                                                                                                    |                           |
| Search by representative                                                                 | e name X                                                                         | Q Add new user                                                                                                    | Import AUSkey users       |
|                                                                                          |                                                                                  |                                                                                                    |                           |
| Representative name ≑                                                                    | Status 🛎                                                                         | Authorisation type 🗘                                                                                                    |                           |
| Roco, Phil                                                                               | • Pending                                                                        | Authorisation user                                                                                                    | ● View Ø Edit 🝵 Remove    |
| Luu, Jane                                                                                | Pending                                                                          | Authorisation administrat                                                                                               | or 💿 View 🖉 Edit 📋 Remove |
| Winston, Robin                                                                           | Active                                                                           | Principal authority                                                                                                    | View                      |
| Ahmed, Ameen                                                                             | Active                                                                           | Authorisation administrat                                                                                               | or ( View                 |
| Pearce, Suzanne                                                                          | Active                                                                           | Authorisation administrat                                                                                               | or 💿 View 🖉 Edit 📋 Remove |
| Winston, Bryce                                                                           | Active                                                                           | Authorisation administrat                                                                                               | or 💿 View 🖉 Edit 🝵 Remove |
| Winston, Brendon                                                                         | Active                                                                           | Authorised user                                                                                                    | 👁 View 🖉 Edit 🝵 Remove    |
| Winston, Daniel                                                                          | Active                                                                           | Authorisation administrat                                                                                               | or 💿 View 🖉 Edit 🝵 Remove |
|                                                                                          |                                                                                  |                                                                                                    |                           |
|                                                                                          |                                                                                  | N 7                                                                                                    |                           |
| Back                                                                                     |                                                                                  |                                                                                                    |                           |
|                                                                                          |                                                                                  |                                                                                                    |                           |

6. The Manage credentials page is displayed.

# If you've already installed the required browser extension, skip this step.

If this is your first time installing a machine credential, you will see a message advising that browser extension software is required. Click the link to visit machine credential downloads.

- Click the browser extension link for your operating system.
- Install and enable the browser extension.
- Close down your browser. Reopen your browser and go to <u>https://authorisationmanager.gov.au</u> and login with your myGovID and navigate back to the Manage credentials page.

| colfer.                                                                                                    |                                                           |                                                                      |
|----------------------------------------------------------------------------------------------------|-----------------------------------------------------------|----------------------------------------------------------------------|
| iome Manage authorisations Manage or                                                                                                    | redentials                                                |                                                                      |
| Vinston and Sons Gar                                                                                                    | dening Services                                           |                                                                      |
| BN 45002001501                                                                                                    | 0                                                         |                                                                      |
| Create a machine credential                                                                                                    |                                                           |                                                                      |
| Software required Before you can create a machine cre                                                                                                    | dential, you must have the required software in           | stalled on your machine. Vieit <u>Machine credential downloads</u> @ |
| and follow the instructions to install the                                                                                                    | ne software on this machine.                              |                                                                      |
| NOTE: only Chrome and Firefox bro                                                                                                    | owsers can be used to create and download                 | machine credentials                                                  |
|                                                                                                    |                                                           |                                                                      |
|                                                                                                    |                                                           |                                                                      |
| Machine credentials                                                                                                    |                                                           |                                                                      |
| Machine credentials   No credential(s) found  There are no machine credentials i                                                                                                    | or this business.                                         |                                                                      |
| Machine credentials  No credential(s) found There are no machine credentials fo                                                                                                    | or this business.                                         |                                                                      |
| Machine credentials                                                                                                    | or this business.                                         |                                                                      |
| Machine credentials                                                                                                    | or this business.<br>MCA) @                               |                                                                      |
| Machine credentials           Image: The set of the set of the s | or this business.<br>MCA) @<br>Status                     | Date                                                                 |
| Machine oredentials           No credentials           There are no machine credentials is           Machine oredential administrators (           Name           Airmed, Amean                                                                                                    | or this bouiness.<br>MCA) @<br><u>Btatus</u><br>Activo    | Date<br>11/11/2019                                                   |
| Machine credentials           No credentials found           There are no machine credentials for the second second s                           | or this business.<br>MCA) @<br>Status<br>Activo           | Date<br>11/11/2019                                                   |
| Machine credentials           No credentials found           There are no machine credentials to           Machine credential administrators (           Name           Ahmed, Amean                                                                                                    | or this business.<br>MCA) @<br>Bitatus<br>Active<br>C 1 > | Date<br>11/11/2019                                                   |
| Machine credentials<br>No credentials found<br>There are no machine credentials t<br>Machine credential administrators (<br>Name                                                                                                    | or this business.<br>MCA) @<br>Status<br>Active           | Date<br>1//1/2019                                                    |
| Machine credentials                                                                                                    | or this business.<br>MCA) @<br>Bitatus<br>Active<br>(1) > | Date<br>11/11/2019                                                   |
| Machine credentials                                                                                                    | or this business.<br>MCA) @<br>Biatus<br>Active           | Date<br>11/11/2019                                                   |
| Machine credentials                                                                                                    | or this business.<br>MCA) @<br>Statue<br>Active<br>(1) 2  | Date<br>11/11/2019                                                   |

7. Click Create machine credential.

The create a machine credential page is displayed. Enter the following information:

- Keystore path This will be prefilled but can be changed. This is where the machine credential is stored.
- Keystore password Enter a password.
- Credential name Enter a name for the machine credential.
- Identify the machine credential custodian – This will be pre-filled with your name and cannot be changed.

| iome Manage authorisations Mar                                                                                 | rage credentials                                                   |                                 |
|----------------------------------------------------------------------------------------------------|--------------------------------------------------------------------|---------------------------------|
| Vinston and Sons (<br>BN 45002001501                                                                           | Gardening Services                                                 |                                 |
| Create a machine creden                                                                                        | tial                                                               |                                 |
| A machine credential is issued to a                                                                            | a machine and enables your business to int                         | teract directly with government |
| Select 'Create machine credential'                                                                             | to create and download machine credentia                           | als. Find out more of           |
| Machine credentials                                                                                            |                                                                    |                                 |
|                                                                                                    |                                                                    |                                 |
| (i) No credential(s) found<br>There are no machine creder                                                      | tials for this business.                                           |                                 |
| No credential(s) found     There are no machine creden Machine credential administra                           | tiels for this business.                                           |                                 |
| No credential (s) found<br>There are no machine credential<br>Machine credential administration                | titles for this business.<br>tors (MCA) ©.<br>Status               | Date                            |
| No credential(s) found<br>There are no machine creden Machine credential administrat Name Reid. Ricky          | stals for this business.<br>Norse (MCA) @<br>Bisitus<br>Active     | Date<br>22,00,0019              |
| No credential(s) found<br>There are no machine creden<br>Machine credential administra<br>Name<br>Reid, Ricky  | tials for this business.<br>tors (MCA)<br>Status<br>Active<br>(    | Date<br>22/08/2019              |
| No credential (d) found<br>There are no machine creden<br>Machine credential administra<br>Name<br>Reid, Ficky | tials for this business.<br>tors (MCA) @<br>Status<br>Active<br>(1 | Date<br>22/08/2019              |

| reate | a machine credential                                                                                                    |  |
|-------|----------------------------------------------------------------------------------------------------|--|
|       | Keystore path @                                                                                                    |  |
|       | C:/Users/USERNAME/AppData/Roaming/ATOMAS/keystore-new.xml                                                                                                    |  |
|       |                                                                                                    |  |
|       | Keystore password 🖗                                                                                                    |  |
|       | Lower Statistical                                                                                                    |  |
|       | Credential name                                                                                                    |  |
|       | NewMachineCredential                                                                                                    |  |
|       | Identify the machine credential custodian                                                                                                    |  |
|       | Ameen Ahmed                                                                                                    |  |
|       |                                                                                                    |  |
|       | Lindenteel that he another a module and and all an anonarities for anonarities are aster sorters and memory and the master and activity as initial of                                                       |  |
| ~     | Turbenstand that by creating a machine creating is an responsible for appropriate use, saleguaroing and management or this machine creating on denait of<br>the business entity identified in the creating. |  |

 Select the checkbox to confirm you understand the terms. Click Download.

|                                                                        | Polationship Authorization Managar                                                   |
|------------------------------------------------------------------------|--------------------------------------------------------------------------------------|
| Australian Government                                                  | Relationship Authonsation Manager                                                    |
| me Manage authorisations Manage credentials                            |                                                                                      |
| lineten and Cana Cardening Canila                                      |                                                                                      |
| NINSION AND SONS GARDENING SERVICE                                     | 5                                                                                    |
| and a secolation and a start                                           |                                                                                      |
| reate machine credential                                               |                                                                                      |
|                                                                        |                                                                                      |
| Keystore path @                                                        |                                                                                      |
| C;/Users/USERNAME/AppData/Roaming/ATOMAS/keysl                         | lore-new.xml                                                                         |
|                                                                        |                                                                                      |
| Keystore password @                                                    |                                                                                      |
|                                                                        |                                                                                      |
|                                                                        |                                                                                      |
| Credential name                                                        |                                                                                      |
| New with a line of edge to a                                           |                                                                                      |
| Identify the machine contential custodian                              |                                                                                      |
| Ameen Ahmed                                                            |                                                                                      |
|                                                                        |                                                                                      |
|                                                                        |                                                                                      |
| I understand that by creating a machine credential I am responsible to | acconcriste use, safequarding and management of this machine credential on behalf of |
| the business entity identified in the credential.                      |                                                                                      |
|                                                                        |                                                                                      |
| Cancel                                                                 | Download                                                                             |
|                                                                        |                                                                                      |

 The Credential Installed notification is displayed upon successful installation. Click **Finish** to be returned back to the Manage credentials page.

| The new credential, Machine Credential 1, was successfully installed this device. | l on |
|-----------------------------------------------------------------------------------|------|
| Fini                                                                              | sh   |

10. The Manage credentials page allows you to create, view and revoke your credentials.

| Home Manage authorisations                               | Manage credentials                          |                                                  |              |               | - 84 |
|----------------------------------------------------------|---------------------------------------------|--------------------------------------------------|--------------|---------------|------|
| Winston and So<br>ABN 45002001501                        | ns Gardening S                              | Services                                         |              |               |      |
| Create a machine cre                                     | edential                                    |                                                  |              |               |      |
| agencies through complian<br>Select 'Create machine crea | t software.<br>dential" to create and downk | oad machine credentials. <u>Find out more</u> (? | Create machi | ne credential |      |
| indonino oredentidio                                     |                                             | Subject name id                                  | Status       | Actions       |      |
| Credential name                                          | Custodian name                              |                                                  |              |               |      |
| Credential name<br>NewMachineCredential                  | Custodian name<br>Ameen Ahmed               | ABRD:57250370163_NewMachineCredential            | Active       | Revoke        |      |

# 4. Ongoing use of myGovID

Once the business is set up in RAM and business representatives have accepted their authorisation, the business is now set up to use myGovID to access participating government online services.

Refer to the RAM website for the full list of participating government online services: <u>https://info.authorisationmanager.gov.au/</u>

### **Section Overview**

**4.1 Using myGovID to access government online services** – Log in to participating government online services.

# 4.1 Using myGovID to access government online services

Refer to the RAM website for the full list of participating government online services: <u>https://info.authorisationmanager.gov.au/</u>

## Who can complete this activity?

**All authorised representatives** can complete this activity, provided they've been granted access to the government online service. This includes:

- The Principal Authority
- Authorised Administrators
- Authorised Users (Depending on access and permissions granted)

**Note:** The Machine Credential Administrator role does not influence permissions regarding acess to government online services.

### Using myGovID to access government online services – Detailed instructions

1. Go to the login page of the government online service.

#### Click Login with myGovID.

Note: If you don't see the **Login** with myGovID button, check the RAM website to see if the government online service you're trying to access is available: https://info.authorisationmanager.go v.au/

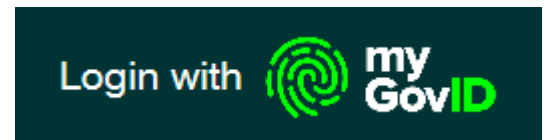

2. Enter the email address linked to your myGovID.

A code will appear. Open myGovID on your smart device, log in and enter the 4 digit code into the popup within the app. Tap **Accept**.

Note: To learn more about how to download and set up your myGovID visit the myGovID website: <u>https://www.mygovid.gov.au/</u>

|                                                                   |                                                                                 |        | _ |
|-------------------------------------------------------------------|---------------------------------------------------------------------------------|--------|---|
| Get the app<br>Prove who you are and g<br>Download the app now to | at a code to login with the myGovID app.<br>get started.<br>1. Download the app |        |   |
|                                                                   | 2. Prove who you are<br>3. Come back and login                                  |        |   |
| Already have the<br>Login with your myGovID                       | app?<br>email to continue.                                                      |        |   |
| AmeenAhmed@gmail.c                                                | com :                                                                           | Login  |   |
| Remember me                                                       |                                                                                 | Cancel |   |
| myGovID is a new way t                                            | o prove your identity and login online.                                         |        |   |

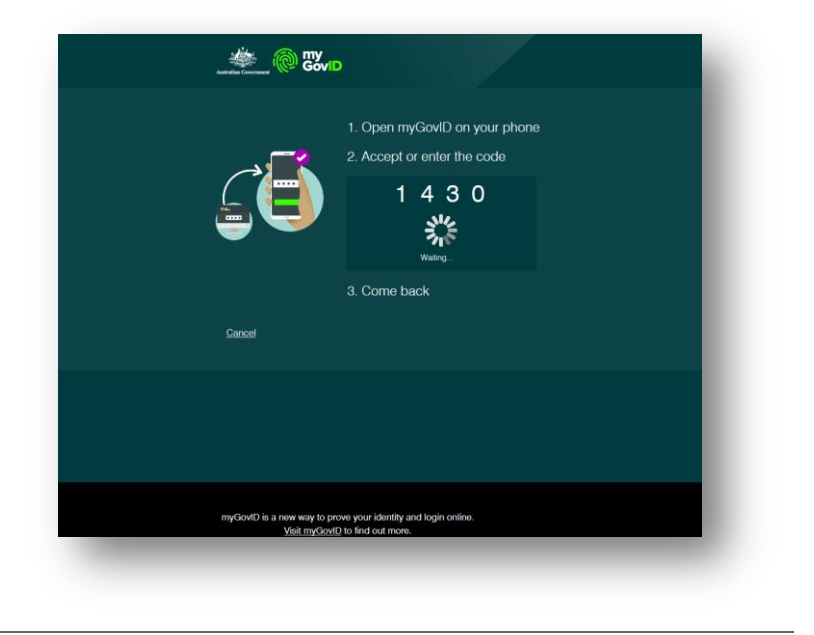

3. You are now logged in to the government online service.